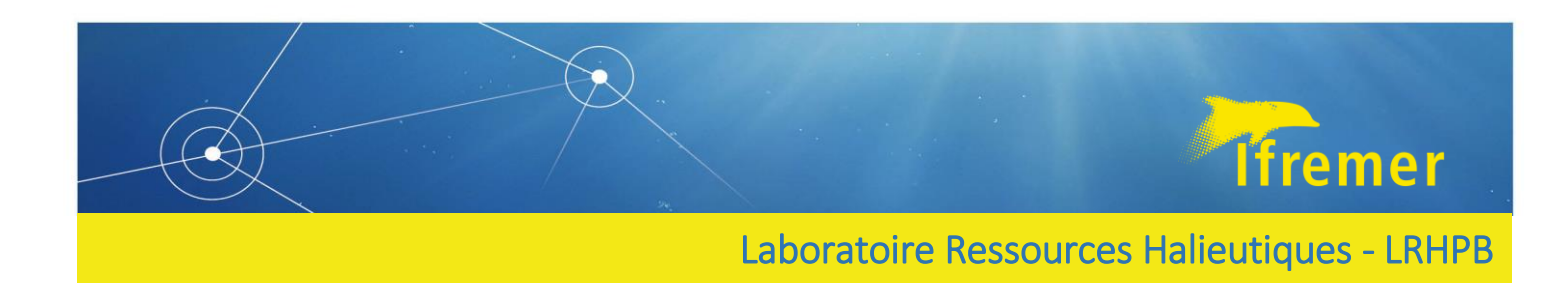

# Protocole d'actualisation des fiches d'identification de la maturité sexuelle des poissons

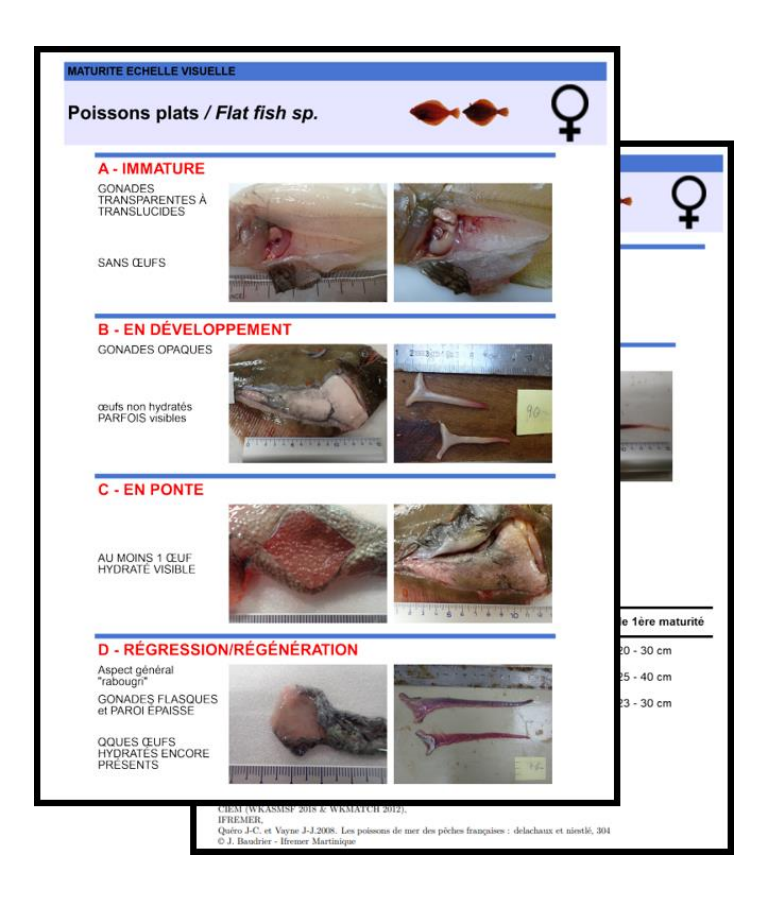

LE MELEDER Anna<sup>1</sup>, DUBROCA Laurent<sup>1</sup>

Août 2023 – V1.0

1 : Institut Français de Recherche pour l'exploitation de la Mer, IFREMER, Laboratoire Ressources Halieutiques de Port-en-Bessin-Huppain, Normandie, France

## Table des matières

| 1. | Introduction                                                                              | . 3 |
|----|-------------------------------------------------------------------------------------------|-----|
| 2. | Ajout de photos dans le répertoire de données                                             | .4  |
| 3. | Mise à jour des fiches d'identification                                                   | .6  |
|    | 3.1 Préparation des fichiers de données associées                                         | . 6 |
|    | 3.2 Modification des commentaires et des tailles de 1 <sup>ère</sup> maturité             | . 8 |
|    | 3.3 Préparation de la génération automatique des fiches                                   | . 8 |
|    | 3.4 Génération automatique des fiches sur RStudio                                         | . 9 |
| 4. | Création de nouvelles fiches d'identification                                             | 11  |
|    | 4.1 Préparation des fichiers de données associées                                         | 11  |
|    | 4.2 Ajout des données dans les différents dossiers/fichiers de génération automatique des |     |
|    | fiches                                                                                    | 13  |
|    | 4.3 Génération automatique des fiches sur RStudio                                         | 14  |
| 5. | Références                                                                                | 17  |
| 6. | Annexes                                                                                   | 18  |

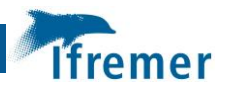

### **1. Introduction**

Ce protocole a été réalisé dans le cadre du projet de standardisation des méthodes de lecture visuelle de la maturité sexuelle des poissons d'intérêts commerciaux (SIH IFREMER). Au cours de ce projet de 2021 à 2023, différents outils d'aide à l'identification de la maturité visuelle des poissons ont été mis en place : un répertoire de données de photographie de gonades de poissons marins (**Photo\_MATURITY**<sup>1</sup>), un protocole de photographie des gonades de poissons<sup>2</sup>, des fiches d'identification de la maturité sexuelle des poissons d'intérêts commerciaux (INDEX.knit (Im-anna.github.io) ainsi que les outils de génération automatique des fiches d'identification (**GitHub : MaturityScaleTools**<sup>3</sup>). Ces outils standardisent et apportent un soutien à la lecture visuelle de la maturité sexuelle des espèces présentes en Manche, en Mer du Nord, au niveau de la façade maritime française de la mer Méditerranée et de l'océan Atlantique, mais également présentes au niveau du littoral Guadeloupéen et Martiniquais.

Ce protocole a été mis en place afin de pérenniser ces travaux. Il regroupe l'ensemble des méthodes de mise à jour des différents outils mis en place au cours de ce projet :

- Ajout de photo dans le répertoire de données Photo\_MATURITY<sup>1</sup>
- Mise à jour des fiches d'identification
- Création de nouvelles fiches d'identification

#### Note 1

Afin d'assurer un bon fonctionnement des outils d'aide à l'identification de la maturité sexuelle des poissons d'intérêts commerciaux, il est nécessaire de modifier les liens/chemins des photos et autres fichiers en fonction de l'emplacement où ils ont été placés/téléchargés. La liste des fichiers pour lesquels des modifications de liens/chemins sont à réaliser est disponible en Annexe 1.

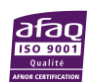

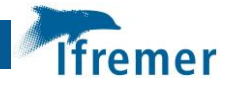

## 2. Ajout de photos dans le répertoire de données

Le répertoire de données photo « Photo\_MATURITY » est accessible et téléchargeable sur le site d'archivage Zenodo<sup>1</sup>. Il comporte les dossiers de classement des photos (16/08/2023: 4133 photos pour 61 espèces différentes) ainsi qu'un fichier Excel "**photo\_mat.xlsx**" qui répertorie les photos du répertoire de données ainsi que les informations associées à ces photos. Toutes les photos présentent dans le répertoire de données doivent impérativement être présentes dans ce fichier Excel.

Pour chaque photo à ajouter dans le répertoire de données :

- 1. S'assurer que la photo est au format **.jpg**. Aucun nom standard n'est demandé pour les photos, il est possible de garder le nom généré automatiquement par l'appareil photo.
- Trier la photo en fonction de l'espèce (1er niveau : nom scientifique), du sexe (2ème niveau : F = femelle, M = mâle) et de la phase de maturité (3ème niveau : échelle de 2018 du CIEM = A, B, C, D, E, F). Si un des fichiers n'existe pas pour une des photos à ajouter (par exemple, le fichier C chez Dicentrachus labrax/F/), créer ce fichier en respectant la nomenclature.
- 3. Dans le fichier Excel **photo\_mat.xlsx**, ajouter dans le tableau une ligne pour chaque photo et compléter les informations concernant la photo en respectant le type de données des différentes colonnes (voir Tableau 1).

| Colonne    | Données                                                                                                    |
|------------|----------------------------------------------------------------------------------------------------|
| Name       | Nom de la photo                                                                                                    |
| Туре       | Type de la photo (INT = intérieur sans organe, INT ORG = intérieur avec<br>organe, EXT = extérieur, EXT OUV = extérieur ouverte, FLUANT = individus<br>fluant) |
| sppeng*    | Nom vernaculaire en anglais de l'espèce ou catégories d'espèces                                                                                                |
| Species*   | Nom scientifique de l'espèce ou catégories d'espèces                                                                                                    |
| Sexe       | Sexe de l'individu (F = femelle et M = mâle)                                                                                                    |
| phase ID   | Phase de maturité (échelle WKASMSF du CIEM, 2018)                                                                                                    |
| Link       | Lien vers la photo                                                                                                    |
| spplatTRUE | Nom scientifique de l'espèce                                                                                                    |
| sppengTRUE | Nom vernaculaire en anglais de l'espèce                                                                                                    |
| Date       | Date d'ajout de la photo                                                                                                    |
| Campaign   | Campagne pendant laquelle la photo a été prise (si inconnu = NA)                                                                                               |
| Area       | Zone géographique (du CIEM ou pas) qui correspond à la campagne (si<br>inconnu = NA)                                                                           |

Tableau 1. Tableau des données associées à chaque photo à compléter dans le fichier photo\_mat.xlsx.

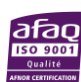

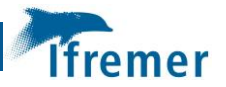

| Commentary | Commentaire éventuel en lien avec la photo |
|------------|--------------------------------------------|
|------------|--------------------------------------------|

\*Certaines espèces sont classées par groupe d'espèces. Ces groupes d'espèces correspondent à ceux utilisés au niveau des fiches d'identification de maturité et sont associés à des espèces spécifiques (voir Annexe 2). Ainsi, les vrais nom scientifiques et vernaculaires sont indiqués dans les colonnes "sppengTRUE" et "spplatTRUE".

4. Pour la colonne **"Link"**, ajouter, modifier ou étirer le contenu d'une photo déjà présente et vérifier que le lien fonctionne en cliquant dessus (voir Note 1).

Pour plus de détail sur la méthode de photographie des gonades, voir le protocole de photographie des gonades de poissons marins<sup>2</sup>.

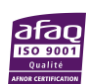

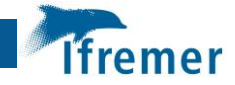

## 3. Mise à jour des fiches d'identification

Les outils GitHub de génération automatiques des fiches d'identification de la maturité sexuelle sont regroupés dans un répertoire accessible et téléchargeable sur le site d'archivage Zenodo<sup>3</sup>. Ce répertoire comporte un fichier ReadME.md qui répertorie et décrit l'ensemble des fichiers et dossiers utilisés pour générer automatiquement les fiches, un projet R, ainsi que 3 dossier :

- **data** : regroupe un dossier (**Photo\_Guides**) avec 47 photos/logos utilisés pour la génération des fiches ainsi que 4 fichiers Excel :
  - **photo\_guides.xlsx** : liste des photos de gonades provenant du répertoire de données et qui sont potentiellement utilisable pour les fiches d'identification,
  - **matu\_scale.xlsx** : liste des commentaires associés à chaque phase de maturité de chaque espèce,
  - FSM.xlsx : liste des tailles de première maturité,
  - dataLOOP.xlsx : liste des paramètres pour générer les fiches automatiquement.
- **docs** : regroupe les pages html qui lient les fiches d'identification vers le lien suivant : <u>INDEX.knit (Im-anna.github.io</u>.
- **script** : regroupe tous les scripts utilisés pour générer automatiquement les fiches d'identification.

Pour plus de détails sur les différents dossiers et fichiers présents dans ce répertoire, voir README.md.

**IMPORTANT** : A noter que dans l'ensemble des fichiers de ce projet, "**AMM**" correspond à "Atlantique du Nord, Manche et Mer du Nord", "**MED**" correspond à "Méditerranée" et "**MG**" correspond à "Martinique et Guadeloupe".

Pour mettre à jour les fiches d'identification d'une espèce (exemple : de nouvelles photos d'un individu femelle en phase A ont été ajoutées dans le répertoire de données pour l'espèce *Solea solea*, et vous souhaitez mettre à jour les fiches pour cette espèce afin d'y incorporer ces nouvelles photo) :

#### 3.1 Préparation des fichiers de données associées

- Parmi les nouvelles photos ajoutées au répertoire de données, sélectionner les plus représentatives de la réalité, les plus qualitatives et qui vous semblent les plus pertinentes pour les fiches d'identification.
- (ii) Dans le tableau Excel photo\_mat.xlsx (fichier Excel du répertoire de données), copier les lignes correspondantes aux photos sélectionnées plus tôt, et les coller dans le fichier Excel photo\_guides.xlsx à partir de la colonne "Name" (cf. Fig 1). Le colonne "Phase" apparaît automatiquement.

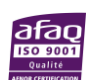

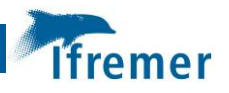

| Fichier                                                                                                    | Accueil                                                                                                    | Insertion M                                                                                                    | lise en pane                                                                                                    | Formules D                                                                                                    | onnées Révis                                                                                                    | ion Affich                                                                                                    | vage 🗘 Dites-                                                                                                    | nous ce que vous vo                                                                                                    | ulez faire                                                                                                    | photo_gui                                                                                                    | ides - Excel                                                                                                    |                                                                                                    |                                                                                                    |                                                                                                    |                                    |                         |
|----------------------------------------------------------------------------------------------------|----------------------------------------------------------------------------------------------------|----------------------------------------------------------------------------------------------------|----------------------------------------------------------------------------------------------------|----------------------------------------------------------------------------------------------------|----------------------------------------------------------------------------------------------------|----------------------------------------------------------------------------------------------------|----------------------------------------------------------------------------------------------------|----------------------------------------------------------------------------------------------------|----------------------------------------------------------------------------------------------------|----------------------------------------------------------------------------------------------------|----------------------------------------------------------------------------------------------------|----------------------------------------------------------------------------------------------------|----------------------------------------------------------------------------------------------------|----------------------------------------------------------------------------------------------------|------------------------------------|-------------------------|
| - 2                                                                                                    | 6 Couper                                                                                                    |                                                                                                    | Calibri                                                                                                    | * 11 * A*                                                                                                    | . = =                                                                                                    |                                                                                                    | Remover à la li                                                                                                    | one automatiqueme                                                                                                    | at Standard                                                                                                    |                                                                                                    |                                                                                                    |                                                                                                    | Normal                                                                                                    | Insatisfaisant                                                                                               |                                    |                         |
| Coller                                                                                                    | Copier *                                                                                                    |                                                                                                    | G T S -                                                                                                    |                                                                                                    | · · · · ·                                                                                                    |                                                                                                    | Eusiaanas et sa                                                                                                    | ghe automatiqueme                                                                                                    |                                                                                                    | no 90, 90 N                                                                                                    | l∎≢<br>Aise en forme 1                                                                                                    | Mettre sous forme                                                                                                    | Neutre                                                                                                    | Satisfaisant                                                                                                 | *  r                               | nsérer Sup              |
|                                                                                                    | Reproduire                                                                                                    | la mise en forme                                                                                                    | 3 1 2 1                                                                                                    | halice                                                                                                    |                                                                                                    |                                                                                                    | Aligner                                                                                                    | and a                                                                                                    | 70 0                                                                                                    | ,00 3,0 cc                                                                                                    | onditionnelle *                                                                                                    | de tableau *                                                                                                    | Stule                                                                                                    |                                                                                                    | Ŧ                                  | •                       |
|                                                                                                    | Presse-papi                                                                                                    | ers i v                                                                                                    |                                                                                                    | Police                                                                                                    | 18                                                                                                    |                                                                                                    | Alignement                                                                                                    |                                                                                                    | te Nome                                                                                                    | are is                                                                                                    |                                                                                                    |                                                                                                    | Style                                                                                                    |                                                                                                    |                                    | CE                      |
| C1390                                                                                                    | · ·                                                                                                    | ×                                                                                                    | ×                                                                                                    |                                                                                                    |                                                                                                    |                                                                                                    |                                                                                                    |                                                                                                    |                                                                                                    |                                                                                                    |                                                                                                    |                                                                                                    |                                                                                                    |                                                                                                    |                                    |                         |
|                                                                                                    | A                                                                                                    | В                                                                                                    | C                                                                                                    | D                                                                                                    | E                                                                                                    | F                                                                                                    | G                                                                                                    | Н                                                                                                    | 1                                                                                                    | J                                                                                                    | K                                                                                                    | L                                                                                                    | M                                                                                                    | N                                                                                                    | 0                                  |                         |
| 1373                                                                                                    | na                                                                                                    | - IMMATUR                                                                                                    | NA<br>NA                                                                                                    | 2                                                                                                    | Black marga                                                                                                    | 1 Anisotren                                                                                                    | IVI IVI                                                                                                    | F                                                                                                    | C:\Users\ale                                                                                                    | meled\Deskt                                                                                                    | op\RStudio                                                                                                    | Maturite\data                                                                                                    | NA<br>NA                                                                                                    | NA                                                                                                    |                                    |                         |
| 1375                                                                                                    | na                                                                                                    | I DÉVELOPPE                                                                                                    | NA                                                                                                    |                                                                                                    | Black marga                                                                                                    | t Anisotren                                                                                                    | nus F                                                                                                    | B                                                                                                    | C:\Users\ale                                                                                                    | meled\Deskt                                                                                                    | op\RStudio                                                                                                    | Maturite\data                                                                                                    | NA                                                                                                    | NA                                                                                                    |                                    |                         |
| 1376                                                                                                    | na                                                                                                    | C - EN PONTE                                                                                                    | NA                                                                                                    |                                                                                                    | Black marga                                                                                                    | t Anisotrem                                                                                                    | nus F                                                                                                    | С                                                                                                    | C:\Users\ale                                                                                                    | meled\Deskt                                                                                                    | op\RStudio                                                                                                    | Maturite\data                                                                                                    | NA                                                                                                    | NA                                                                                                    |                                    |                         |
| 1377                                                                                                    | na                                                                                                    | SSION/RÉGÉ                                                                                                    | NA                                                                                                    |                                                                                                    | Black marga                                                                                                    | t Anisotren                                                                                                    | nus F                                                                                                    | D                                                                                                    | C:\Users\ale                                                                                                    | meled\Deskt                                                                                                    | op\RStudio                                                                                                    | Maturite\data                                                                                                    | NA                                                                                                    | NA                                                                                                    |                                    |                         |
| 1378                                                                                                    | na                                                                                                    | AISSION DE P                                                                                                    | NA                                                                                                    |                                                                                                    | Black marga                                                                                                    | t Anisotrem                                                                                                    | nus F                                                                                                    | E                                                                                                    | C:\Users\ale                                                                                                    | meled\Deskt                                                                                                    | op\RStudio                                                                                                    | Maturite\data                                                                                                    | NA NA                                                                                                    | NA                                                                                                    |                                    |                         |
| 1379                                                                                                    | na                                                                                                    | - IMMATUR                                                                                                    | NA                                                                                                    |                                                                                                    | Black marga                                                                                                    | t Anisotren                                                                                                    | nus M                                                                                                    | F                                                                                                    | C:\Users\ale                                                                                                    | meled \Deskt                                                                                                    | op\RStudio                                                                                                    | Maturite\data                                                                                                    | NA NA                                                                                                    | NA                                                                                                    |                                    |                         |
| 1381                                                                                                    | na                                                                                                    | DÉVELOPPE                                                                                                    | NA                                                                                                    |                                                                                                    | Black marga                                                                                                    | Anisotren                                                                                                    | nus M                                                                                                    | B                                                                                                    | C:\Users\ale                                                                                                    | meled\Deskt                                                                                                    | op\RStudio                                                                                                    | Maturite\data                                                                                                    | NA NA                                                                                                    | NA                                                                                                    |                                    |                         |
| 1382                                                                                                    | na                                                                                                    | C - EN PONTE                                                                                                    | NA                                                                                                    |                                                                                                    | Black marga                                                                                                    | t Anisotrem                                                                                                    | nus M                                                                                                    | С                                                                                                    | C:\Users\ale                                                                                                    | meled\Deskt                                                                                                    | op\RStudio                                                                                                    | Maturite\data                                                                                                    | NA                                                                                                    | NA                                                                                                    |                                    |                         |
| 1383                                                                                                    | na                                                                                                    | SSION/RÉGÉ                                                                                                    | NA                                                                                                    |                                                                                                    | Black marga                                                                                                    | t Anisotrem                                                                                                    | nus M                                                                                                    | D                                                                                                    | C:\Users\ale                                                                                                    | meled\Deskt                                                                                                    | op\RStudio                                                                                                    | Maturite\data                                                                                                    | NA                                                                                                    | NA                                                                                                    |                                    |                         |
| 1384                                                                                                    | na                                                                                                    | <b>AISSION DE P</b>                                                                                                    | NA                                                                                                    |                                                                                                    | Black marga                                                                                                    | t Anisotrem                                                                                                    | nus M                                                                                                    | E                                                                                                    | C:\Users\ale                                                                                                    | meled\Deskt                                                                                                    | op\RStudio                                                                                                    | Maturite\data                                                                                                    | NA NA                                                                                                    | NA                                                                                                    |                                    |                         |
| 1385                                                                                                    | na                                                                                                    | F - ANORMAL                                                                                                    | NA                                                                                                    | F FYT                                                                                                    | Black marga                                                                                                    | Anisotren                                                                                                    | nus M                                                                                                    | F                                                                                                    | C:\Users\ale                                                                                                    | meled\Deskt                                                                                                    | op\RStudio                                                                                                    | Maturite\data                                                                                                    | NA                                                                                                    | NA                                                                                                    |                                    | _                       |
| 1380                                                                                                    | no                                                                                                    | - IMMATUR                                                                                                    | 166271163                                                                                                    |                                                                                                    | Sea bass                                                                                                    | Dicentrar                                                                                                    | chu M                                                                                                    | A                                                                                                    | C:\Users\ale                                                                                                    | Dicentrarch                                                                                                    | u sea bass                                                                                                    |                                                                                                    | IOURMANCH                                                                                                    | Viid                                                                                                    |                                    |                         |
| 1388                                                                                                    | ves                                                                                                    | - IMMATUR                                                                                                    | 166271150                                                                                                    | 4111                                                                                                    | Sole                                                                                                    | Solea sole                                                                                                    | a F                                                                                                    | A                                                                                                    | C:\Users\ale                                                                                                    | Solea solea                                                                                                    | Sole                                                                                                    |                                                                                                    | JOURMANCH                                                                                                    | VIId                                                                                                    |                                    |                         |
| 1389                                                                                                    | yes                                                                                                    | - IMMALUR                                                                                                    | 166271155                                                                                                    | 7 INT                                                                                                    | Sole                                                                                                    | Solea sole                                                                                                    | a F                                                                                                    | A                                                                                                    | C:\Users\ale                                                                                                    | Solea solea                                                                                                    | Sole                                                                                                    | *****                                                                                                    | IOURMANCH                                                                                                    | VIId                                                                                                    |                                    |                         |
| 1390                                                                                                    |                                                                                                    |                                                                                                    |                                                                                                    |                                                                                                    |                                                                                                    |                                                                                                    |                                                                                                    |                                                                                                    |                                                                                                    |                                                                                                    |                                                                                                    |                                                                                                    |                                                                                                    |                                                                                                    |                                    | 1                       |
| 1391                                                                                                    |                                                                                                    |                                                                                                    |                                                                                                    |                                                                                                    |                                                                                                    |                                                                                                    |                                                                                                    |                                                                                                    |                                                                                                    |                                                                                                    |                                                                                                    |                                                                                                    |                                                                                                    |                                                                                                    |                                    |                         |
| 1392                                                                                                    |                                                                                                    | 1                                                                                                    | -                                                                                                    |                                                                                                    |                                                                                                    |                                                                                                    |                                                                                                    |                                                                                                    |                                                                                                    |                                                                                                    |                                                                                                    |                                                                                                    |                                                                                                    |                                                                                                    |                                    |                         |
| De                                                                                                    | S COUDPT                                                                                                    |                                                                                                    |                                                                                                    |                                                                                                    |                                                                                                    |                                                                                                    |                                                                                                    |                                                                                                    | ious ce que rous                                                                                                    | Toulet functi                                                                                                    |                                                                                                    |                                                                                                    |                                                                                                    |                                                                                                    |                                    | -                       |
| Coller                                                                                                    | Copier *                                                                                                    | la mise en forme                                                                                                    | Calibri<br>G I S -                                                                                                    | • 11 • A                                                                                                    | · ≡ ≡ ≡                                                                                                    | <b>≫</b> • 8                                                                                                    | Renvoyer à la lig                                                                                                    | gne automatiquemen                                                                                                    | t Standard                                                                                                    | • 38 48 M                                                                                                    | ise en forme M<br>nditionnelle *                                                                                                    | Aettre sous forme<br>de tableau *                                                                                                    | Normal<br>Neutre                                                                                                    | Insatisfaisant<br>Satisfaisant                                                                               | +<br>∓<br>T                        | sérer Supp              |
| Coller<br>C1390                                                                                                    | Copier *<br>Reproduire<br>Presse-papi                                                                                                    | la mise en forme<br>ers 5<br>× √ f:                                                                                                    | Calibri<br><b>G</b> I <u>5</u> -<br>P<br>P124011                                                                                                    | * 11 * A<br>* 2 * 2 * 2<br>holice<br>8                                                                                                    | A* ≡ ≡ ≡<br>A * ≡ ≡ ≡                                                                                                    |                                                                                                    | Renvoyer à la lig<br>Eusionner et cer<br>Alignement                                                                                                    | gne automatiquemen                                                                                                    | nt Standard                                                                                                    | • 58 498 Col                                                                                                    | iise en forme M<br>nditionnelle *                                                                                                    | Aettre sous forme<br>de tableau *                                                                                                    | Normal<br>Neutre                                                                                                    | Insatisfaisant<br>Satisfaisant                                                                               | +<br>+<br>+                        | sérer Supp<br>Cell      |
| Coller<br>C1390                                                                                                    | Copier *<br>Reproduire<br>Presse-papi<br>*<br>uides •                                                                                                    | la mise en forme<br>ers &<br>Phase                                                                                                    | Calibri<br><b>G</b> <i>I</i> <u>5</u> •<br>P<br>P1240111<br>Name                                                                                                    | • 11 • A<br>• 20 • 1<br>holice<br>8<br>Type •                                                                                                    | A <sup>•</sup> ≡ ≡ ≡<br>A • ≡ ≡ ≡<br>sppeng •                                                                                                    | Species                                                                                                    | F Renvoyer à la lig<br>Fusionner et cer<br>Alignement                                                                                                    | ne automatiquemen<br>ntrer –<br>• phase ID •                                                                                                    | t Standard                                                                                                    | • 38 48 M<br>re 5 co                                                                                                    | ise en forme №<br>nditionnelle *                                                                                                    | Aettre sous forme<br>de tableau *                                                                                                    | Normal<br>Neutre<br>Style<br>Campaigr                                                                                                    | Insatisfaisant<br>Satisfaisant                                                                               | <ul> <li>↓ Com</li> </ul>          | sérer Supp<br>Cell      |
| Coller<br>C1390<br>GI<br>1369                                                                                                    | Copier * Copier * Reproduire Presse-papi                                                                                                    | la mise en forme<br>ers 5<br>Phase 1<br>DÉVELOPPE                                                                                                    | Calibri<br><b>G</b> <i>I</i> <u>5</u> •<br>P1240111<br>Name •<br>NA                                                                                                    | <ul> <li>11 • A<sup>*</sup></li> <li>11 • A<sup>*</sup></li> <li>10 • Dolice</li> <li>8</li> <li>Type •</li> </ul>                                                                                                    | A = = =<br>Sppeng •<br>Longfin yello                                                                                                    | Species<br>Seriola riv                                                                                                    | Renvoyer à la lig<br>Fusionner et cer<br>Alignement     .1 Sex<br>Olí M                                                                                                    | ne automatiquemen                                                                                                    | t Standard                                                                                                    | o %8 .% M<br>re ⊊<br>spplatTRUI↓                                                                                                    | sppengTRU                                                                                                    | Aettre sous forme<br>de tableau -                                                                                                    | Normal<br>Neutre<br>Style<br>Campaign                                                                                                    | Insatisfaisant<br>Satisfaisant                                                                               | v<br>v<br>v<br>F<br>In<br>v<br>Com | cell                    |
| C1390                                                                                                    | Copier *<br>Reproduire<br>Presse-papier<br>v :<br>uides v<br>na<br>na                                                                                                    | la mise en forme<br>ers 5<br>Phase<br>I DÉVELOPPE<br>C - EN PONTE<br>SSION / PÉGÉ                                                                                                    | Calibri<br>G I S -<br>P<br>P1240111<br>Name V<br>NA                                                                                                    | <ul> <li>11 &lt; Å</li> <li>11 &lt; Å</li> <li>12 &lt; </li> <li>13 &lt; </li> <li>14 &lt; </li> <li>14 </li> <li>14 &lt; </li> <li>14 </li> <li>14</li></ul>                                                                                                    | A <sup>*</sup> ≡ = ≡<br>sppeng ▼<br>Longfin yello<br>Longfin yello                                                                                                    | Species<br>Seriola riv<br>Seriola riv                                                                                                    | Renvoyer à la lig<br>Fusionner et cer<br>Alignement<br>J Sex<br>oli M<br>ooli M                                                                                                    | phase ID  phase ID  C  D                                                                                                    | t Standard<br>Standard<br>Nomb<br>Link +<br>C:\Users\ale:<br>C:\Users\ale:<br>C:\Users\ale:                                                                                                    | spplatTRUI                                                                                                    | sppengTRU<br>op\RStudio                                                                                                    | <ul> <li>Date</li> <li>Maturite\data\<br/>Maturite\data\</li> </ul>                                                                                                    | Normal<br>Neutre<br>Style<br>Campaigr<br>NA.I<br>NA<br>NA                                                                                                    | Insatisfaisant<br>Satisfaisant<br>A • Area<br>NA<br>NA<br>NA                                                 | v<br>v<br>v<br>v<br>r<br>nx        | sérer Supp<br>*<br>Cell |
| C1390<br>C1390<br>C1390<br>C1370<br>C1370<br>C1370<br>C1370<br>C1370<br>C1372                                                                                                    | Copier ×<br>Reproduire<br>Presse-papi<br>v<br>ii<br>uides<br>na<br>na<br>na<br>na<br>na                                                                                                    | la mise en forme<br>ers 5<br>Phase 7<br>I DÉVELOPPE<br>C - EN PONTE<br>SSION/RÉGÉ<br>AISSION DE F                                                                                                    | Calibri<br>G I S -<br>P1240114<br>Name VA<br>NA<br>NA<br>NA                                                                                                    | <ul> <li>11 → A<sup>*</sup></li> <li>11 → A<sup>*</sup></li> <li>11</li></ul> | A = = = = = = = = = = = = = = = = = = =                                                                                                    | Species<br>Seriola riv<br>Seriola riv<br>Seriola riv<br>Seriola riv                                                                                                    | Renvoyer à la lig<br>Fusionner et cer<br>Alignement<br>oli M<br>oli M<br>oli M                                                                                                    | ne automatiquemen<br>ntrer *<br>phase ID *<br>B<br>C<br>D<br>E                                                                                                    | t Standard                                                                                                    | spplatTRUI -<br>meled\Desktr<br>meled\Desktr<br>meled\Desktr                                                                                                    | ise en forme N<br>nditionnelle *                                                                                                    | Aettre sous forme<br>de tableau *<br>Date<br>Maturite\data\<br>Maturite\data\<br>Maturite\data                                                                                                    | Normal<br>Neutre<br>Style<br>Campaigr<br>(NA.)<br>NA.<br>NA.<br>NA.<br>NA.<br>NA.<br>NA.<br>NA.<br>NA.                                                                                                    | Insatisfaisant<br>Satisfaisant<br>A  Area<br>NA<br>NA<br>NA<br>NA                                            | ÷<br>∓ In                          | sérer Supp<br>* Cell    |
| C1390<br>C1390<br>G<br>1369<br>1370<br>1371<br>1372<br>1373                                                                                                    | Copier *<br>Reproduire<br>Presse-papier<br>v :<br>uides v<br>na<br>na<br>na<br>na<br>na                                                                                                    | la mise en forme<br>ers<br>Phase<br>I DÉVELOPPE<br>C - EN PONTE<br>SSION/RÉGÉ<br>AISSION DE P<br>F - ANORMAI                                                                                                    | Calibri<br>G I S -<br>P<br>R P1240114<br>NA<br>NA<br>NA<br>NA<br>NA<br>NA                                                                                                    | <ul> <li>11 → A<sup>*</sup></li> <li>11 → A<sup>*</sup></li> <li>11</li></ul> | A = = = = = = = = = = = = = = = = = = =                                                                                                    | Species<br>Seriola riv<br>Seriola riv<br>Seriola riv<br>Seriola riv<br>Seriola riv                                                                                                    | Renvoyer à la lig<br>Fusionner et cer<br>Alignement<br>oli M<br>oli M<br>oli M<br>oli M                                                                                                    | nter                                                                                                    | tt Standard                                                                                                    | spplatTRUI                                                                                                    | sppengTRU<br>op\RStudio<br>op\RStudio<br>op\RStudio<br>op\RStudio<br>op\RStudio<br>op\RStudio                                                                                                    | Aettre sous forme<br>de tableau *<br>Date<br>Maturite\data\<br>Maturite\data\<br>Maturite\data\<br>Maturite\data\                                                                                                    | Normal<br>Neutre<br>Style<br>Campaigr<br>NA. NA<br>NA. NA<br>NA. NA<br>NA. NA<br>NA. NA                                                                                                    | Insatisfaisant<br>Satisfaisant<br>A  Area<br>NA<br>NA<br>NA<br>NA<br>NA                                      | v<br>v<br>v<br>v<br>r<br>lnx       | sérer Supp<br>* Cell    |
| C1390<br>C1390<br>C1369<br>C1369<br>C1369<br>C1370<br>C1371<br>C1373<br>C1373<br>C1373<br>C1374                                                                                                    | Copier +<br>Copier +<br>Presse-papi<br>uides +<br>na<br>na<br>na<br>na<br>na<br>na<br>na                                                                                                    | la mise en forme<br>ers<br>Phase<br>I DÉVELOPPE<br>C - EN PONTE<br>SSION/RÉGÉ<br>AISSION DE F<br>F - ANORMAL<br>N- IMMATUR                                                                                                    | Calibri<br>G I S -<br>P<br>P1240114<br>Name<br>NA<br>NA<br>NA<br>NA<br>NA<br>NA                                                                                                    | <ul> <li>11 → A<sup>*</sup></li> <li>11 → A<sup>*</sup></li> <li>10 → A<sup>*</sup></li> <li>10</li></ul> | sppeng  Longfin yello Longfin yello Longfin yello Longfin yello Longfin yello Black margat                                                                                                    | Species<br>Seriola riv<br>Seriola riv<br>Seriola riv<br>Seriola riv<br>Seriola riv<br>Seriola riv                                                                                                    | Renvoyer à la lig<br>Fusionner et cer<br>Alignement<br>oli M<br>oli M<br>oli M<br>oli M<br>oli M<br>nus F                                                                                                    | ntrer *<br>* phase ID *<br>B<br>C<br>D<br>E<br>F<br>A                                                                                                    | t Standard<br>- % 00<br>Nomb<br>Link C:\Users\aler<br>C:\Users\aler<br>C:\Users\aler<br>C:\Users\aler<br>C:\Users\aler<br>C:\Users\aler                                                                                                    | spplatTRUI -<br>meled\Desktr<br>meled\Desktr<br>meled\Desktr<br>meled\Desktr<br>meled\Desktr                                                                                                    | ise en forme N<br>nditionnelle ▼<br>sppengTRU<br>op\RStudio<br>op\RStudio<br>op\RStudio<br>op\RStudio<br>op\RStudio                                                                                                    | Aettre sous forme<br>de tableau *<br>Date<br>Maturite\data\<br>Maturite\data\<br>Maturite\data\<br>Maturite\data\<br>Maturite\data\                                                                                                    | Normal<br>Neutre<br>Style<br>Campaigr<br>NA.I NA<br>NA.I NA<br>NA.I NA<br>NA.I NA<br>NA.I NA                                                                                                    | Insatisfaisant<br>Satisfaisant<br>A v Area<br>NA<br>NA<br>NA<br>NA<br>NA<br>NA                               | - Corr                             | Cell                    |
| C1390<br>C1390<br>C1390<br>C1369<br>C1369<br>C1369<br>C1370<br>C1371<br>C1373<br>C1373<br>C1373<br>C1374<br>C1375<br>C1390<br>C1390<br>C1370<br>C1370 | Copier *<br>Copier *<br>Presse-papi<br>v :<br>uides v<br>na<br>na<br>na<br>na<br>na<br>na<br>na<br>na<br>na<br>na                                                                                                    | la mise en forme<br>ers 5<br>Phase 7<br>I DÉVELOPPE<br>C - EN PONTE<br>SSION DE P<br>AISSION DE P<br>F - ANORMAI<br>A - IMMATUR<br>I DÉVELOPPE                                                                                                    | Calibri<br>G I S -<br>P1240111<br>Name -<br>NA<br>NA<br>NA<br>NA<br>NA<br>NA<br>NA<br>NA<br>NA                                                                                                    | <ul> <li>11 → A<sup>*</sup></li> <li>11 → A<sup>*</sup></li> <li>1000000000000000000000000000000000000</li></ul>                                                                                                    | sppeng  Longfin yello Longfin yello Longfin yello Longfin yello Longfin yello Black margat Black margat                                                                                                    | Species<br>Seriola riv<br>Seriola riv<br>Seriola riv<br>Seriola riv<br>Seriola riv<br>Seriola riv<br>Seriola riv                                                                                                    | Renvoyer à la lig<br>Fusionner et cer<br>Alignement<br>Sex<br>I Sex<br>I Mooli<br>Mooli<br>Mo                                                                                                    | ane automatiquemen<br>ntrer<br>phase ID<br>B<br>C<br>D<br>E<br>F<br>A<br>B                                                                                                    | t Standard                                                                                                    | spplatTRUI -<br>meled\Desktr<br>meled\Desktr<br>meled\Desktr<br>meled\Desktr<br>meled\Desktr<br>meled\Desktr                                                                                                    | sppengTRU<br>op/RStudio<br>op/RStudio<br>op/RStudio<br>op/RStudio<br>op/RStudio<br>op/RStudio                                                                                                    | Attire sous forme<br>de tableau *<br>Date<br>Maturite\data\<br>Maturite\data\<br>Maturite\data\<br>Maturite\data\<br>Maturite\data\<br>Maturite\data\                                                                                                    | Normal<br>Neutre<br>Style<br>Campaign<br>NA.I NA<br>NA.I NA<br>NA.I NA<br>NA.I NA<br>NA.I NA<br>NA.I NA                                                                                                    | Insatisfaisant<br>Satisfaisant<br>A  Area<br>NA<br>NA<br>NA<br>NA<br>NA<br>NA<br>NA<br>NA<br>NA              | v Corr                             | Cell                    |
| C1390<br>C1390<br>G1369<br>1370<br>1371<br>1372<br>1373<br>1374<br>1375<br>1376                                                                                                    | Copier *<br>Copier *<br>Reproduire<br>Presse-papi<br>uides *<br>na<br>na<br>na<br>na<br>na<br>na<br>na<br>na                                                                                                    | la mise en forme<br>ers 5<br>Phase 1<br>DÉVELOPPE<br>C - EN PONTE<br>SSION/RÉGÉ<br>AISSION DE P<br>F - ANORMAI<br>A - IMMATUR<br>DÉVELOPPE<br>C - EN PONTE<br>SSION/RÉGÉ                                                                                                    | Calibri<br>G I S -<br>P<br>P<br>P<br>P<br>P<br>P<br>P<br>P<br>P<br>P<br>P<br>P<br>P                                                                                                    | • 11 • A                                                                                                    | sppeng  sppeng Sppeng S | Species<br>Seriola riv<br>Seriola riv<br>Seriola riv<br>Seriola riv<br>Seriola riv<br>Seriola riv<br>Anisotrem<br>Anisotrem<br>Anisotrem                                                                                                    | Renvoyer à la lig<br>Fusionner et cer<br>Alignement<br>J Sex<br>J M<br>J M<br>J M<br>J M<br>J M<br>J M<br>J M<br>J M<br>J M<br>J M                                                                                                    | rne automatiquemen<br>ntrer →<br>phase ID →<br>B<br>C<br>D<br>E<br>F<br>A<br>B<br>C<br>D                                                                                                    | t Standard<br>Standard<br>Standard<br>timk v Nomb<br>Link v C:\Users\ale:<br>C:\Users\ale:<br>C:\Users\ale: | spplatTRUI -<br>meled\Deskt<br>meled\Deskt<br>meled\Deskt<br>meled\Deskt<br>meled\Deskt<br>meled\Deskt<br>meled\Deskt                                                                                                    | sppengTRU<br>op\RStudio<br>op\RStudio<br>op\RStudio<br>op\RStudio<br>op\RStudio<br>op\RStudio<br>op\RStudio<br>op\RStudio<br>op\RStudio                                                                                                    | ✓ Date<br>Maturite\data\<br>Maturite\data\<br>Maturite\data\<br>Maturite\data\<br>Maturite\data\<br>Maturite\data\<br>Maturite\data\<br>Maturite\data\<br>Maturite\data\                                                                                                    | Normal<br>Neutre<br>Style<br>Campaigr<br>NA.I NA<br>NA.I NA<br>NA.I NA<br>NA.I NA<br>NA.I NA<br>NA.I NA<br>NA.I NA<br>NA.I NA                                                                                                    | Insatisfaisant<br>Satisfaisant<br>NA<br>NA<br>NA<br>NA<br>NA<br>NA<br>NA<br>NA<br>NA<br>NA<br>NA             | ↓ Corr                             | Cell                    |
| C1390<br>C1390<br>I369<br>I370<br>I371<br>I372<br>I373<br>I374<br>I375<br>I376<br>I377<br>I378                                                                                                    | Copier →<br><sup>®</sup> Ceproduire<br>Presse-papi<br><sup>®</sup> :<br>uides <sup>®</sup><br>na<br>na<br>na<br>na<br>na<br>na<br>na<br>na<br>na<br>na                                                                                                    | la mise en forme<br>ers G<br>Phase G<br>I DÉVELOPPE<br>C - EN PONTE<br>SSION/RÉGÉ<br>AISSION DE P<br>F - ANORMAL<br>N - IMMATUR<br>DÉVELOPPE<br>C - EN PONTE<br>SSION/RÉGÉ<br>AISSION DE P                                                                                                    | Calibri<br>G I S - P<br>P1240111<br>Name V<br>NA<br>NA<br>NA<br>NA<br>NA<br>NA<br>NA<br>NA<br>NA<br>NA                                                                                                    | <ul> <li>11 * Å</li> <li>10 * Å</li> <li>10 * Å</li> <li>10 * Å</li> </ul>                                                                                                    | x     =       sppeng     =       Longfin yello       Longfin yello       Longfin yello       Longfin yello       Longfin yello       Black margat       Black margat       Black margat       Black margat       Black margat       Black margat                                                                                                    | Species<br>Seriola riv<br>Seriola riv<br>Seriola riv<br>Seriola riv<br>Seriola riv<br>Seriola riv<br>Seriola riv<br>Anisotrem<br>Anisotrem<br>Anisotrem                                                                                                    | Renvoyer à la lig<br>Fusionner et cer<br>Alignement<br>Sex<br>I Sex<br>I Se                                                                                                    | pre automatiquement<br>ntrer *       *     phase ID     *       B     C       D     E       F     A       B     C       C     D       F     F       A     B       C     D       F     F       A     B       C     D       F     F                                                                                                    | tt Standard                                                                                                    | spplatTRUI -<br>meled/Deskt<br>meled/Deskt<br>meled/Deskt<br>meled/Deskt<br>meled/Deskt<br>meled/Deskt<br>meled/Deskt<br>meled/Deskt                                                                                                    | sppengTRU<br>op\RStudio<br>op\RStudio<br>op\RStudio<br>op\RStudio<br>op\RStudio<br>op\RStudio<br>op\RStudio<br>op\RStudio<br>op\RStudio<br>op\RStudio<br>op\RStudio                                                                                                    | - Date Maturite\data\ Maturite\data\ Maturite\data                                                                                                    | Normal Neutre Campaign NA.I NA NA.I NA NA.I NA NA.I NA NA.I NA NA.I NA NA.I NA NA.I NA NA.I NA NA.I NA NA.I NA NA.I NA                                                                                                    | Insatisfalsant<br>Satisfalsant<br>NA<br>NA<br>NA<br>NA<br>NA<br>NA<br>NA<br>NA<br>NA<br>NA<br>NA             | v Corr                             | sérer Supp              |
| Coller<br>C1390<br>C1369<br>1370<br>1370<br>1371<br>1372<br>1373<br>1374<br>1375<br>1376<br>1377<br>1378<br>1379                                                                                                    | Copier ×<br><sup>®</sup> Ceproduire<br>Presse-papi<br>v :<br>uides v<br>na<br>na<br>na<br>na<br>na<br>na<br>na<br>na<br>na<br>na                                                                                                    | la mise en forme<br>ers 5<br>Phase 1<br>DéveLoPPE<br>C - EN PONTE<br>SSION/RÉGÉ<br>AISSION DE P<br>F - ANORMAI<br>L DÉVELOPPE<br>C - EN PONTE<br>SSION/RÉGÉ<br>AISSION DE P<br>F - ANORMAI                                                                                                    | Calibri<br>G I S - P<br>P1240111<br>Name V<br>NA<br>NA<br>NA<br>NA<br>NA<br>NA<br>NA<br>NA<br>NA<br>NA                                                                                                    | • 11 • A <sup>+</sup> • 12 • A <sup>+</sup> • 20 • 4 • 100000 8 Type ▼                                                                                                    | *       =       =       =       =       =       =       =       =       =       =       =       =       =       =       =       =       =       =       =       =       =       =       =       =       =       =       =       =       =       =       =       =       =       =       =       =       =       =       =       =       =       =       =       =       =       =       =       =       =       =       =       =       =       =       =       =       =       =       =       =       =       =       =       =       =       =       =       =       =       =       =       =       =       =       =       =       =       =       =       =       =       =       =       =       =       =       =       =       =       =       =       =       =       =       =       =       =       =       =       =       =       =       =       =       =       =       =       =       =       =       =       =       =       =       =        =       =                                                                                                    | Species<br>Seriola riv<br>Seriola riv<br>Seriola riv<br>Seriola riv<br>Seriola riv<br>Seriola riv<br>Seriola riv<br>Anisotrem<br>Anisotrem<br>Anisotrem<br>Anisotrem                                                                                                    | Renvoyer à la lig<br>Fusionner et cer<br>Fusionner et cer<br>Fusionner et cer<br>Moli<br>Moli<br>Muss<br>F<br>F<br>Rus<br>F<br>Rus<br>Rus<br>Rus                                                                                                    | re automatiquemen<br>ntrer →<br>Phase ID ↓<br>B<br>C<br>D<br>E<br>F<br>A<br>B<br>C<br>C<br>C<br>D<br>E<br>F<br>A<br>B<br>C<br>C<br>C<br>C<br>C<br>F<br>F<br>F<br>F<br>F<br>F                                                                                                    | tink • Standard                                                                                                    | spplatTRUI -<br>meled\Deskt<br>meled\Deskt<br>meled\Deskt<br>meled\Deskt<br>meled\Deskt<br>meled\Deskt<br>meled\Deskt<br>meled\Deskt<br>meled\Deskt<br>meled\Deskt                                                                                                    | sppengTRN<br>op\RStudio<br>op\RStudio<br>op\RStudio<br>op\RStudio<br>op\RStudio<br>op\RStudio<br>op\RStudio<br>op\RStudio<br>op\RStudio<br>op\RStudio<br>op\RStudio<br>op\RStudio<br>op\RStudio<br>op\RStudio                                                                                                    | Date     Maturite\data     Maturite\data     Maturite\data     Maturite\data     Maturite\data     Maturite\data     Maturite\data     Maturite\data     Maturite\data     Maturite\data     Maturite\data     Maturite\data                                                                                                    | Normal Normal Campaign NA_1 NA_1 NA_1 NA_1 NA_1 NA_1 NA_1 NA_1                                                                                                    | Insatisfaisant<br>Satisfaisant<br>NA<br>NA<br>NA<br>NA<br>NA<br>NA<br>NA<br>NA<br>NA<br>NA<br>NA             | <ul> <li>▼ Con</li> </ul>          | sérer Supp<br>* Cell    |
| Coller<br>C1390<br>C1369<br>1370<br>1371<br>1372<br>1373<br>1374<br>1375<br>1376<br>1377<br>1378<br>1379<br>1380                                                                                                    | S Copier *<br>* Reproduire<br>Presse-papi<br>*<br>iuides<br>na<br>na<br>na<br>na<br>na<br>na<br>na<br>na<br>na<br>na                                                                                                    | la mise en forme<br>ers 5<br>) DÉVELOPPE<br>C - EN PONTE<br>SSION/RÉGÉ<br>AISSION DE P<br>F - ANORMAL<br>- IMMATUR<br>SSION/RÉGÉ<br>AISSION DE P<br>F - ANORMAL<br>- IMMATUR                                                                                                    | Calibri<br>G I S - p<br>P1240111<br>Name *<br>NA<br>NA<br>NA<br>NA<br>NA<br>NA<br>NA<br>NA<br>NA<br>NA<br>NA<br>NA                                                                                                    | III      A                                                                                                    | *       =       =       =       =       =       =       =       =       =       =       =       =       =       =       =       =       =       =       =       =       =       =       =       =       =       =       =       =       =       =       =       =       =       =       =       =       =       =       =       =       =       =       =       =       =       =       =       =       =       =       =       =       =       =       =       =       =       =       =       =       =       =       =       =       =       =       =       =       =       =       =       =       =       =       =       =       =       =       =       =       =       =       =       =       =       =       =       =       =       =       =       =       =       =       =       =       =       =       =       =       =       =       =       =       =       =       =       =       =       =       =       =       =       =       =        =       =                                                                                                    | Species<br>Seriola riv<br>Seriola riv<br>Seriola riv<br>Seriola riv<br>Seriola riv<br>Seriola riv<br>Anisotrem<br>Anisotrem<br>Anisotrem<br>Anisotrem<br>Anisotrem                                                                                                    | Renvoyer à la lig<br>Parvoyer à la lig<br>Parvoyer à la lig<br>Parvoyer à la lig<br>Alignement<br>Alignement<br>Sex<br>Alignement<br>Molli<br>M<br>Olli<br>M<br>Olli<br>M<br>S<br>F<br>Dus<br>F<br>Dus<br>F<br>F<br>Dus<br>F<br>F<br>Dus<br>F<br>F<br>F<br>F<br>F<br>F<br>F<br>F<br>F<br>F<br>F<br>F<br>F                                                                                                    | re automatiquemen<br>ntrer -<br>Phase ID ↓<br>B<br>C<br>D<br>E<br>F<br>A<br>B<br>C<br>D<br>E<br>F<br>A<br>A                                                                                                    | Ink Standard                                                                                                    | spplatTRUI -     meled\Deskt meled\Deskt meled\De | sppengTRU<br>op\RStudio<br>op\RStudio<br>op\RStudio<br>op\RStudio<br>op\RStudio<br>op\RStudio<br>op\RStudio<br>op\RStudio<br>op\RStudio<br>op\RStudio<br>op\RStudio<br>op\RStudio<br>op\RStudio<br>op\RStudio<br>op\RStudio                                                                                                    | Attre sous forme<br>detableau*     Date     Maturite\data'<br>Maturite\data'<br>Maturite\data'<br>Maturite\data'<br>Maturite\data'<br>Maturite\data'<br>Maturite\data'<br>Maturite\data'<br>Maturite\data'<br>Maturite\data'                                                                                                    | Normal<br>Neutre<br>Style<br>Campaign<br>NAJ NA<br>NAJ NA<br>NAJ NA<br>NAJ NA<br>NAJ NA<br>NAJ NA<br>NAJ NA<br>NAJ NA<br>NAJ NA                                                                                                    | Insatisfaisant<br>Satisfaisant<br>NA<br>NA<br>NA<br>NA<br>NA<br>NA<br>NA<br>NA<br>NA<br>NA<br>NA<br>NA<br>NA | ▼ Corr                             | cell                    |
| Coller<br>C1390<br>C1390<br>C1369<br>1370<br>1371<br>1372<br>1373<br>1374<br>1375<br>1376<br>1377<br>1378<br>1379<br>1380<br>1381                                                                                                    | Copier *<br>* Reproduire<br>Presse-papi<br>uides *<br>na<br>na<br>na<br>na<br>na<br>na<br>na<br>na<br>na<br>na                                                                                                    | Ia mise en forme<br>rr G<br>Phase C<br>1 DéVE.OPPE<br>SSION/RÉGÉ<br>MISSION DE<br>F - ANORMAL<br>V - IMMATUR<br>1 DÉVE.OPPE<br>C - EN PONTE<br>SSION/RÉGÉ<br>MISSION DE<br>F - ANORMAL<br>V - IMMATUR<br>1 DÉVELOPPE                                                                                                    | Calibri<br>G I S -<br>P1240111<br>Name P1240111<br>NA<br>NA<br>NA<br>NA<br>NA<br>NA<br>NA<br>NA<br>NA<br>NA                                                                                                    | <pre> • 11 • A<sup>*</sup> E • b<sup>*</sup> For the second second se</pre>                                                                                                    | sppeng<br>Longfin yello<br>Longfin yello<br>Longfin yello<br>Longfin yello<br>Longfin yello<br>Longfin yello<br>Black margat<br>Black margat<br>Black margat<br>Black margat<br>Black margat                                                                                                    | Species<br>Seriola riv<br>Seriola riv<br>Seriola riv<br>Seriola riv<br>Seriola riv<br>Seriola riv<br>Anisotrem<br>Anisotrem<br>Anisotrem<br>Anisotrem<br>Anisotrem<br>Anisotrem<br>Anisotrem                                                                                                    | Renvoyer à la lig<br>Pusionner et cer<br>Alignement<br>Sex<br>Olí M<br>Molí<br>M<br>Olí M<br>Molí<br>M<br>Olí M<br>Molí<br>M<br>Olí M<br>M<br>Olí M<br>M<br>Olí M<br>M<br>Olí M<br>Sex<br>F<br>sus<br>F<br>sus<br>M<br>m<br>sus<br>M<br>m<br>sus<br>M                                                                                                    | re automatiquemen<br>ntrer -                                                                                                    | ti Standard                                                                                                    | spplatTRUI - meled\Deskt meled\Deskt  | sppengTRU<br>op\RStudio<br>op\RStudio<br>op\RStudio<br>op\RStudio<br>op\RStudio<br>op\RStudio<br>op\RStudio<br>op\RStudio<br>op\RStudio<br>op\RStudio<br>op\RStudio<br>op\RStudio<br>op\RStudio<br>op\RStudio<br>op\RStudio<br>op\RStudio<br>op\RStudio                                                                                                    | Attre sous forme<br>de tableau -     Date     Maturite\data\<br>Maturite\data\<br>Maturite\data\<br>Maturite\data\<br>Maturite\data\<br>Maturite\data\<br>Maturite\data\<br>Maturite\data\<br>Maturite\data\                                                                                                    | Normal Neutre Campaign Style Campaign NA_I NA_I NA_I NA_I NA_I NA_I NA_I NA_I                                                                                                    | Insatisfaisant<br>Satisfaisant<br>NA<br>NA<br>NA<br>NA<br>NA<br>NA<br>NA<br>NA<br>NA<br>NA<br>NA<br>NA<br>NA | V Corr                             | cell                    |
| Coller<br>Coller<br>Classo<br>Gase<br>Classo<br>Gase<br>Classo<br>Gase<br>Classo<br>Gase<br>Classo<br>Gase<br>Classo<br>Gase<br>Classo<br>Gase<br>Classo<br>Gase<br>Classo<br>Gase<br>Classo<br>Classo<br>Gase<br>Classo<br>Classo<br>C                                                                                                    | Copier *<br>* Reproduire<br>Presse-papi<br>uides *<br>na<br>na<br>na<br>na<br>na<br>na<br>na<br>na<br>na<br>na                                                                                                    | Ia mise en forme<br>rr G<br>Phase G<br>1 DéVELOPPE<br>C - EN PONTE<br>SSION/RÉÉ<br>MISSION DE<br>F - ANORMAL<br>V- IMMATUR<br>1 DÉVELOPPE<br>C - EN PONTE<br>SSION/RÉÉ<br>MISSION DE<br>F - ANORMAL<br>V- IMMATUR<br>1 DÉVELOPPE<br>C - EN PONTE<br>C - EN PONTE<br>C - EN PONTE                                                                                                    | Calibri<br>G I S -<br>P1240111<br>Name P1240111<br>NA<br>NA<br>NA<br>NA<br>NA<br>NA<br>NA<br>NA<br>NA<br>NA                                                                                                    | • 11 → A <sup>*</sup> II → A <sup>*</sup> II → A <sup>*</sup>                                                                                                    | A = = = = = = = = = = = = = = = = = = =                                                                                                    | Species<br>Seriola riv<br>Seriola riv<br>Seriola riv<br>Seriola riv<br>Seriola riv<br>Seriola riv<br>Anisotrem<br>Anisotrem<br>Anisotrem<br>Anisotrem<br>Anisotrem<br>Anisotrem                                                                                                    | Remover a la lig<br>Remover a la lig<br>Sex.<br>Alignment<br>Sex.<br>Alignment<br>Moli<br>Moli<br>Moli<br>Moli<br>Moli<br>Mus<br>F<br>Rus<br>F<br>Rus | ane automatiquement<br>ntrer                                                                                                    | tink<br>C:\Users\ale:<br>C:\Users\ale:  | spplatTRUI - meled\Deskt meled\Deskt  | sppengTRU<br>op\RStudio<br>op\RStudio<br>op\RStudio<br>op\RStudio<br>op\RStudio<br>op\RStudio<br>op\RStudio<br>op\RStudio<br>op\RStudio<br>op\RStudio<br>op\RStudio<br>op\RStudio<br>op\RStudio<br>op\RStudio<br>op\RStudio<br>op\RStudio<br>op\RStudio<br>op\RStudio<br>op\RStudio<br>op\RStudio                                                                                                    | Date     Maturite\data'     Maturite\data'                                                                                                    | Normal Neutre Campaign Syle Campaign NA_I NA_I NA_I NA_I NA_I NA_I NA_I NA_I                                                                                                    | Insatisfaisant<br>Satisfaisant<br>NA<br>NA<br>NA<br>NA<br>NA<br>NA<br>NA<br>NA<br>NA<br>NA<br>NA<br>NA<br>NA |                                    | cell                    |
| Coller<br>Coller<br>Co                                                                                                    | Copier *<br>* Reproduire<br>Presse-api<br>uides *<br>na<br>na<br>na<br>na<br>na<br>na<br>na<br>na<br>na<br>na                                                                                                    | la mise en forme<br>ers 5<br>Phase 7<br>I DÉVELOPPE<br>C - EN PONTE<br>SSION/RÉGÉ<br>MISSION DE F<br>F - ANORMA<br>USSION DE F<br>F - ANORMA<br>USSION DE F<br>F - ANORMA<br>USSION DE F<br>F - ANORMA<br>USSION DE F<br>F - ANORMA<br>USSION DE F<br>F - ANORMA<br>USSION DE F<br>F - C. EN PONTE<br>SSION/RÉGÉ                                                                                                    | Calibri<br>G I S -<br>P<br>P1240111<br>NA<br>NA<br>NA<br>NA<br>NA<br>NA<br>NA<br>NA<br>NA<br>NA                                                                                                    | • [11 *] A <sup>*</sup> I *] A <sup>*</sup> I *] A <sup>*</sup> <                                                                                                    | A = = = = = = = = = = = = = = = = = = =                                                                                                    | Species<br>Seriola riv<br>Seriola riv<br>Seriola riv<br>Seriola riv<br>Seriola riv<br>Seriola riv<br>Seriola riv<br>Anisotrem<br>Anisotrem<br>Anisotrem<br>Anisotrem<br>Anisotrem<br>Anisotrem<br>Anisotrem<br>Anisotrem<br>Anisotrem<br>Anisotrem                                                                                                    | Renvoyer à la lig     Renvoyer à la lig                                                                                                    | re automatiquemen<br>htter -<br>Phase ID ↓<br>B<br>C<br>D<br>E<br>F<br>A<br>B<br>C<br>D<br>E<br>F<br>A<br>B<br>C<br>D<br>E<br>F<br>A<br>B<br>C<br>D<br>E<br>C<br>D<br>C<br>C<br>D<br>C<br>C<br>D<br>C<br>C<br>C<br>D<br>C<br>C<br>C<br>C<br>C<br>C<br>C<br>C<br>C<br>C<br>C<br>C<br>C                                                                                                    | Bandard     Sandard     S                                                                                                    | spplatTRUI -<br>re c c c c c c c c c c c c c c c c c c c                                                                                                    | sppengTRU<br>op\RStudio<br>op\RStudio                                                                                                    | Adtre sous form<br>de tableau -<br>Date     Maturite\data\<br>Maturite\data\<br>Maturite\data\                                                                                                    | Normal<br>Neutre<br>Style<br>Style<br>Campaigu<br>NAJ NA<br>NAJ NA<br>NAJ NA<br>NAJ NA<br>NAJ NA<br>NAJ NA<br>NAJ NA<br>NAJ NA<br>NAJ NA<br>NAJ NA<br>NAJ NA<br>NAJ NA<br>NAJ NA<br>NAJ NA<br>NAJ NA<br>NAJ NA<br>NAJ NA<br>NAJ NA<br>NAJ NA                                                                                                    | Insatisfaisant<br>Satisfaisant<br>NA<br>NA<br>NA<br>NA<br>NA<br>NA<br>NA<br>NA<br>NA<br>NA<br>NA<br>NA<br>NA |                                    | Cell                    |
| Coller<br>Coller<br>Co                                                                                                    | Copier *<br>* Reproduire<br>Presse-papi<br>uides *<br>na<br>na<br>na<br>na<br>na<br>na<br>na<br>na<br>na<br>na                                                                                                    | Ia mise en forme<br>ers G<br>I DÉVELOPPE<br>C - EN PONTE<br>SSION/RÉGÉ<br>AISSION DE F<br>F - ANORMAL<br>UÉVELOPPE<br>C - EN PONTE<br>SSION/RÉGÉ<br>AISSION DE F<br>F - ANORMAL<br>UÉVELOPPE<br>C - EN PONTE<br>SSION/RÉGÉ<br>AISSION DE F<br>- ANORMAL                                                                                                    | Calibri<br>G I S -<br>P1240111<br>Name -<br>P1240111<br>NA<br>NA<br>NA<br>NA<br>NA<br>NA<br>NA<br>NA<br>NA<br>NA                                                                                                    | • 11 • A                                                                                                    | A = = = = = = = = = = = = = = = = = = =                                                                                                    | Species<br>Seriola riv<br>Seriola riv<br>Seriola riv<br>Seriola riv<br>Seriola riv<br>Seriola riv<br>Seriola riv<br>Seriola riv<br>Anisotrem<br>Anisotrem<br>Anisotrem<br>Anisotrem<br>Anisotrem<br>Anisotrem<br>Anisotrem<br>Anisotrem<br>Anisotrem<br>Anisotrem<br>Anisotrem                                                                                                    | Renvoyer à la lig     Renvoyer à la lig     Rusonner et cer     Alignement     Sex     Sex     Se                                                                                                    | re automatiquemen<br>ntrer -<br>Phase ID ↓<br>B<br>C<br>D<br>E<br>F<br>A<br>B<br>C<br>D<br>E<br>F<br>A<br>B<br>C<br>C<br>D<br>E<br>F<br>A<br>B<br>C<br>C<br>D<br>E<br>F<br>C<br>C<br>D<br>E<br>F<br>C<br>C<br>C<br>C<br>C<br>C<br>C<br>C<br>C<br>C<br>C<br>C<br>C                                                                                                    | tink v 36 of the second second                                                                                                    | spplatTRUI -<br>meled/Deskt<br>meled/Deskt<br>meled/Deskt<br>meled/Deskt<br>meled/Deskt<br>meled/Deskt<br>meled/Deskt<br>meled/Deskt<br>meled/Deskt<br>meled/Deskt<br>meled/Deskt<br>meled/Deskt<br>meled/Deskt                                                                                                    | sppengTRU<br>op\R5tudio<br>op\R5tudio<br>op\R5tudio<br>op\R5tudio<br>op\R5tudio<br>op\R5tudio<br>op\R5tudio<br>op\R5tudio<br>op\R5tudio<br>op\R5tudio<br>op\R5tudio<br>op\R5tudio<br>op\R5tudio<br>op\R5tudio<br>op\R5tudio<br>op\R5tudio<br>op\R5tudio<br>op\R5tudio<br>op\R5tudio<br>op\R5tudio<br>op\R5tudio                                                                                                    | Attre sous form<br>detablesu*     Date     Maturite\data\<br>Maturite\data\<br>Maturite\data\                                                                                                    | Campaign           Campaign           Cyrie           Campaign           NA_I           NA_I           N                                                                                                    | Insatisfaisant<br>Satisfaisant<br>NA<br>NA<br>NA<br>NA<br>NA<br>NA<br>NA<br>NA<br>NA<br>NA<br>NA<br>NA<br>NA |                                    | Celt                    |
| Coller Coller Co                                                                                                    | Copier * Copier * Reproduire Presse-papi I I </td <td>Ia mise en forme<br/>rr G<br/>Phase C<br/>I DÉVELOPPE<br/>C - EN PONTE<br/>SSION/RÉGÉ<br/>AISSION DE<br/>F - ANORMAI<br/>L DÉVELOPPE<br/>C - EN PONTE<br/>SSION/RÉGÉ<br/>AISSION DE F<br/>- ANORMAI<br/>I DÉVELOPPE<br/>C - SION/RÉGÉ<br/>AISSION DE F<br/>- ANORMAI<br/>SSION/RÉGÉ<br/>AISSION DE F<br/>- ANORMAI<br/>- I MMATUR</td> <td>Calibri<br/>G I S -<br/>P<br/>P<br/>P<br/>P<br/>P<br/>P<br/>P<br/>2<br/>4<br/>P<br/>1<br/>2<br/>4<br/>P<br/>1<br/>2<br/>4<br/>P<br/>1<br/>2<br/>4<br/>P<br/>1<br/>2<br/>4<br/>2<br/>1<br/>2<br/>4<br/>2<br/>2<br/>4<br/>2<br/>2<br/>4<br/>2<br/>4<br/>2<br/>4<br/>2<br/>4<br/>2<br/>4<br/>2<br/>4<br/>2<br/>4<br/>2<br/>4<br/>2<br/>4<br/>2<br/>4<br/>2<br/>4<br/>2<br/>4<br/>2<br/>4<br/>2<br/>4<br/>2<br/>4<br/>2<br/>4<br/>2<br/>4<br/>2<br/>4<br/>2<br/>4<br/>2<br/>4<br/>2<br/>4<br/>2<br/>4<br/>2<br/>4<br/>4<br/>4<br/>4<br/>4<br/>4<br/>4<br/>4<br/>4<br/>4<br/>4<br/>4<br/>4</td> <td></td> <td>*         =         =         =         =         =         =         =         =         =         =         =         =         =         =         =         =         =         =         =         =         =         =         =         =         =         =         =         =         =         =         =         =         =         =         =         =         =         =         =         =         =         =         =         =         =         =         =         =         =         =         =         =         =         =         =         =         =         =         =         =         =         =         =         =         =         =         =         =         =         =         =         =         =         =         =         =         =         =         =         =         =         =         =         =         =         =         =         =         =         =         =         =         =         =         =         =         =         =         =         =         =         =         =         =         =         =</td> <td>Species<br/>Seriala riv<br/>Seriala riv<br/>Seriala riv<br/>Seriala riv<br/>Seriala riv<br/>Seriala riv<br/>Seriala riv<br/>Seriala riv<br/>Seriala riv<br/>Seriala riv<br/>Seriala riv<br/>Anisotrem<br/>Anisotrem<br/>Anisotrem<br/>Anisotrem<br/>Anisotrem<br/>Anisotrem<br/>Anisotrem<br/>Anisotrem<br/>Anisotrem<br/>Anisotrem<br/>Anisotrem<br/>Anisotrem<br/>Anisotrem</td> <td>Renvoyer à la lig     Renvoyer à la lig     Alignment     Alignment     Sex     Alignment     M     Olí     M     Olí     M     Olí     M     Olí     M     Olí     M     Olí     M     Olí     M     Olí     M     N     S     F     Tus     F     Tus     T     Tus     T     Tus     T     Tus     T     Tus     T     Tus     T     Tus     T     Tus     T     Tus     T     Tus     T     Tus     T     Tus     T     Tus     T     Tus     T     Tus     T     Tus     T     Tus     T     T     Tus     T     T</td> <td>ne automatiquemen<br/>ntrer -<br/>Phase ID ▼<br/>B<br/>C<br/>D<br/>E<br/>F<br/>A<br/>B<br/>C<br/>D<br/>E<br/>F<br/>A<br/>B<br/>C<br/>D<br/>E<br/>F<br/>A<br/>B<br/>C<br/>D<br/>E<br/>F<br/>A<br/>B<br/>C<br/>D<br/>E<br/>F<br/>A<br/>B<br/>C<br/>C<br/>C<br/>C<br/>C<br/>C<br/>C<br/>C<br/>C<br/>C<br/>C<br/>C<br/>C</td> <td>ti Standard</td> <td>spplatTRUI -<br/>meled/Deskt<br/>meled/Deskt<br/>meled/Deskt<br/>meled/Deskt<br/>meled/Deskt<br/>meled/Deskt<br/>meled/Deskt<br/>meled/Deskt<br/>meled/Deskt<br/>meled/Deskt<br/>meled/Deskt<br/>meled/Deskt<br/>meled/Deskt<br/>meled/Deskt<br/>meled/Deskt</td> <td>sppengTR(<br/>op\R5tudio<br/>op\R5tudio</td> <td>Date     Date     Date     detableau*     Date     detableau*     Date     detableau*     detableau*     d</td> <td>Normal           Neutre           Style           Campaigr           NA_           NA_           NA           NA</td> <td>Insatisfalsant<br/>Satisfalsant<br/>NA<br/>NA<br/>NA<br/>NA<br/>NA<br/>NA<br/>NA<br/>NA<br/>NA<br/>NA<br/>NA<br/>NA<br/>NA</td> <td></td> <td>Cell</td> | Ia mise en forme<br>rr G<br>Phase C<br>I DÉVELOPPE<br>C - EN PONTE<br>SSION/RÉGÉ<br>AISSION DE<br>F - ANORMAI<br>L DÉVELOPPE<br>C - EN PONTE<br>SSION/RÉGÉ<br>AISSION DE F<br>- ANORMAI<br>I DÉVELOPPE<br>C - SION/RÉGÉ<br>AISSION DE F<br>- ANORMAI<br>SSION/RÉGÉ<br>AISSION DE F<br>- ANORMAI<br>- I MMATUR                                                                                                    | Calibri<br>G I S -<br>P<br>P<br>P<br>P<br>P<br>P<br>P<br>2<br>4<br>P<br>1<br>2<br>4<br>P<br>1<br>2<br>4<br>P<br>1<br>2<br>4<br>P<br>1<br>2<br>4<br>2<br>1<br>2<br>4<br>2<br>2<br>4<br>2<br>2<br>4<br>2<br>4<br>2<br>4<br>2<br>4<br>2<br>4<br>2<br>4<br>2<br>4<br>2<br>4<br>2<br>4<br>2<br>4<br>2<br>4<br>2<br>4<br>2<br>4<br>2<br>4<br>2<br>4<br>2<br>4<br>2<br>4<br>2<br>4<br>2<br>4<br>2<br>4<br>2<br>4<br>2<br>4<br>2<br>4<br>4<br>4<br>4<br>4<br>4<br>4<br>4<br>4<br>4<br>4<br>4<br>4 |                                                                                                    | *         =         =         =         =         =         =         =         =         =         =         =         =         =         =         =         =         =         =         =         =         =         =         =         =         =         =         =         =         =         =         =         =         =         =         =         =         =         =         =         =         =         =         =         =         =         =         =         =         =         =         =         =         =         =         =         =         =         =         =         =         =         =         =         =         =         =         =         =         =         =         =         =         =         =         =         =         =         =         =         =         =         =         =         =         =         =         =         =         =         =         =         =         =         =         =         =         =         =         =         =         =         =         =         =         =         =                                                                                                    | Species<br>Seriala riv<br>Seriala riv<br>Seriala riv<br>Seriala riv<br>Seriala riv<br>Seriala riv<br>Seriala riv<br>Seriala riv<br>Seriala riv<br>Seriala riv<br>Seriala riv<br>Anisotrem<br>Anisotrem<br>Anisotrem<br>Anisotrem<br>Anisotrem<br>Anisotrem<br>Anisotrem<br>Anisotrem<br>Anisotrem<br>Anisotrem<br>Anisotrem<br>Anisotrem<br>Anisotrem                                                                                                    | Renvoyer à la lig     Renvoyer à la lig     Alignment     Alignment     Sex     Alignment     M     Olí     M     Olí     M     Olí     M     Olí     M     Olí     M     Olí     M     Olí     M     Olí     M     N     S     F     Tus     F     Tus     T     Tus     T     Tus     T     Tus     T     Tus     T     Tus     T     Tus     T     Tus     T     Tus     T     Tus     T     Tus     T     Tus     T     Tus     T     Tus     T     Tus     T     Tus     T     Tus     T     T     Tus     T     T                                                                                                    | ne automatiquemen<br>ntrer -<br>Phase ID ▼<br>B<br>C<br>D<br>E<br>F<br>A<br>B<br>C<br>D<br>E<br>F<br>A<br>B<br>C<br>D<br>E<br>F<br>A<br>B<br>C<br>D<br>E<br>F<br>A<br>B<br>C<br>D<br>E<br>F<br>A<br>B<br>C<br>C<br>C<br>C<br>C<br>C<br>C<br>C<br>C<br>C<br>C<br>C<br>C                                                                                                    | ti Standard                                                                                                    | spplatTRUI -<br>meled/Deskt<br>meled/Deskt<br>meled/Deskt<br>meled/Deskt<br>meled/Deskt<br>meled/Deskt<br>meled/Deskt<br>meled/Deskt<br>meled/Deskt<br>meled/Deskt<br>meled/Deskt<br>meled/Deskt<br>meled/Deskt<br>meled/Deskt<br>meled/Deskt                                                                                                    | sppengTR(<br>op\R5tudio<br>op\R5tudio                                                                                                    | Date     Date     Date     detableau*     Date     detableau*     Date     detableau*     detableau*     d                                                                                                    | Normal           Neutre           Style           Campaigr           NA_           NA_           NA           NA                                                                                                    | Insatisfalsant<br>Satisfalsant<br>NA<br>NA<br>NA<br>NA<br>NA<br>NA<br>NA<br>NA<br>NA<br>NA<br>NA<br>NA<br>NA |                                    | Cell                    |
| Coller G<br>Coller G<br>Coller G<br>Clisso<br>G<br>G<br>G<br>G<br>G<br>G<br>G<br>G<br>G<br>G<br>G<br>G<br>G<br>G<br>G<br>G<br>G<br>G                                                                                                    | Copier * Copier * Reproduire Presse-papi Image: Image:                                                                                                    | Ia mise en forme<br>rrs G<br>Phase G<br>J DéVELOPPE<br>C - EN PONTE<br>SSION/RÉÉÉ<br>MISSION DE<br>F - ANORMAL<br>- IMMATUR<br>IDÉVELOPPE<br>C - EN PONTE<br>SSION/RÉÉÉ<br>MISSION DE<br>F - ANORMAL<br>- IMMATUR<br>- IMMATUR<br>- IMMATUR                                                                                                    | Calibri<br>G I S -<br>P<br>P<br>P<br>P<br>P<br>P<br>P<br>P<br>P<br>P<br>P<br>P<br>P                                                                                                    |                                                                                                    | A = = = = = = = = = = = = = = = = = = =                                                                                                    | Species<br>Seriola riv<br>Seriola riv<br>Seriola riv<br>Seriola riv<br>Seriola riv<br>Seriola riv<br>Seriola riv<br>Seriola riv<br>Seriola riv<br>Anisotrem<br>Anisotrem<br>Anisotrem<br>Anisotrem<br>Anisotrem<br>Anisotrem<br>Anisotrem<br>Anisotrem<br>Anisotrem<br>Anisotrem<br>Anisotrem<br>Anisotrem<br>Anisotrem<br>Anisotrem<br>Anisotrem<br>Anisotrem<br>Anisotrem                                                                                                    | Remover a la lig<br>Remover a la lig<br>Sex.<br>Alignment<br>Sex.<br>Alignment<br>Moli<br>Moli<br>Mo                                                                                                    | ane automatiquement<br>ntrer - <ul> <li>phase ID</li> <li>B</li> <li>C</li> <li>D</li> <li>E</li> <li>F</li> <li>A</li> <li>B</li> <li>C</li> <li>D</li> <li>E</li> <li>F</li> <li>A</li> <li>B</li> <li>C</li> <li>D</li> <li>E</li> <li>F</li> <li>A</li> <li>B</li> <li>C</li> <li>D</li> <li>E</li> <li>F</li> <li>A</li> <li>A</li> <li>A</li> </ul>                                                                                                    | Sandard     Sandard     S                                                                                                    | spplatTRUI -<br>meled/Deskt<br>meled/Deskt<br>Dicentrarchu<br>Dicentrarchu                                                                                                    | sppengTR(<br>pp/R5tudio<br>op/R5tudio<br>op/R5tudio<br>Sca bass                                                                                                    | Attre sous form     Attre sous form     Attre sous form     Attrict data     Maturite/data     Maturite/data     Ma                                                                                                    | Normal           Neutre           Campaign           Style           Campaign           NA_I           NA_I           N                                                                                                    | Insatisfaisant<br>Satisfaisant<br>NA<br>NA<br>NA<br>NA<br>NA<br>NA<br>NA<br>NA<br>NA<br>NA<br>NA<br>NA<br>NA |                                    | Cell                    |
| Coller G<br>Coller G<br>Coller G<br>Clisso<br>G<br>G<br>G<br>G<br>G<br>G<br>G<br>G<br>G<br>G<br>G<br>G<br>G<br>G<br>G<br>G<br>G<br>G                                                                                                    | ) Copier *<br>* Reproduie<br>Prese-papi<br>ma<br>na<br>na<br>na<br>na<br>na<br>na<br>na<br>na<br>na<br>n                                                                                                    | Ia mise en forme<br>ers G<br>Phase G<br>I OÉVELOPPE<br>C - EN PONTE<br>SSION/RÉGÉI<br>MISSION DE<br>F - ANORMAI<br>USION DE<br>F - ANORMAI<br>USION DE<br>SSION RÉGÉI<br>F - ANORMAI<br>USION DE<br>F - ANORMAI<br>USION DE<br>C - EN PONTE<br>SSION RÉGÉI<br>ANORMAI<br>C - IMMATUR<br>USION DE<br>C - EN PONTE<br>SSION RÉGÉI<br>ANORMAI<br>C - IMMATUR<br>USION DE<br>C - EN PONTE<br>SSION RÉGÉI<br>ANORMAI<br>C - IMMATUR<br>USION DE<br>C - EN PONTE<br>C - EN PONTE<br>SSION RÉGÉI<br>ANORMAI<br>C - IMMATUR<br>USION DE<br>C - EN PONTE<br>C - EN PONTE<br>SSION RÉGÉI<br>ANORMAI<br>C - IMMATUR<br>C - IMMATUR<br>C - | Calibri<br>G I S -<br>P<br>P1240111<br>NAME<br>NA<br>NA<br>NA<br>NA<br>NA<br>NA<br>NA<br>NA<br>NA<br>NA                                                                                                    |                                                                                                    | A = = = = = = = = = = = = = = = = = = =                                                                                                    | Species<br>Seriola riv.<br>Seriola riv.<br>Seriola riv.<br>Seriola riv.<br>Seriola riv.<br>Seriola riv.<br>Seriola riv.<br>Seriola riv.<br>Seriola riv.<br>Seriola riv.<br>Anisotrem<br>Anisotrem<br>Anisotrem<br>Anisotrem<br>Anisotrem<br>Anisotrem<br>Anisotrem<br>Anisotrem<br>Anisotrem<br>Anisotrem<br>Anisotrem<br>Anisotrem<br>Anisotrem<br>Anisotrem<br>Anisotrem<br>Anisotrem<br>Anisotrem<br>Anisotrem<br>Anisotrem<br>Seriola Seriola Seriola<br>Seriola Seriola Seriola<br>Seriola Seriola Seriola<br>Seriola Seriola Seriola<br>Seriola Seriola<br>Seriola Seriola Seriola<br>Seriola Seriola<br>Seriola Seriola<br>Seriola Seriola<br>Seriola Seriola<br>Seriola Seriola<br>Seriola Seriola<br>Anisotrem<br>Anisotrem<br>Seriola Seriola<br>Seriola Seriola<br>Seriola Seriola<br>Seriola Seriola Seriola<br>Seriola Seriola Seriola<br>Seriola Seriola Seriola<br>Seriola Seriola<br>Seriola Seriola Seriola<br>Seriola Seriola Seriola<br>Seriola Seriola<br>Seriola Seriola Seriola<br>Seriola Seriola Seriola<br>Seriola Seriola<br>Seriola Seriola Seriola<br>Seriola Seriola Seriola<br>Seriola Seriola Seriola<br>Seriola Seriola Seriola<br>Seriola Seriola Seriola<br>Seriola Seriola Seriola Seriola Seriola<br>Seriola Seriola Seriola Seriola Seriola Seriola<br>Seriola Seriola Seriola Seriola Seriola Seriola Seriola Seriola Seriola Seriola Seriola Seriola Seriola Seriola Seriola Seriola Seriola Seriola Se | Renvoyer à la lig<br>Renvoyer à la lig<br>Fusionner et cer<br>Alignement<br>Li Sex<br>Alignement<br>Molí<br>Molí<br>Mo                                                                                                    | re automatiquemen<br>htter -<br>Phase ID ↓<br>B<br>C<br>D<br>E<br>F<br>A<br>B<br>C<br>D<br>E<br>F<br>A<br>B<br>C<br>D<br>E<br>F<br>A<br>B<br>C<br>D<br>E<br>F<br>A<br>B<br>C<br>D<br>E<br>F<br>A<br>B<br>C<br>D<br>E<br>F<br>A<br>B<br>C<br>C<br>D<br>E<br>F<br>A<br>A<br>B<br>C<br>C<br>C<br>C<br>C<br>C<br>C<br>C<br>C<br>C<br>C<br>C<br>C                                                                                                    | Sandard     Sandard     S                                                                                                    | spplatTRUI -<br>meled/Deskt<br>meled/Deskt                                                                                                    | sppengTR(<br>pp/R5tudio<br>op/R5tudio<br>op/R5tudio                                                                                                    | Attre sous form<br>de tablesu -<br>Date<br>Maturite\data\<br>Maturite\data\                                                                                                    | Normal           Neutre           Style           Style           Campaigg           NA_I           NA_I                                                                                                    | Insatisfaisant<br>Satisfaisant<br>NA<br>NA<br>NA<br>NA<br>NA<br>NA<br>NA<br>NA<br>NA<br>NA<br>NA<br>NA<br>NA |                                    | Cell                    |
| Caller Caller Ca                                                                                                    | Copier *<br>Copier *<br>Prese-papi<br>vides *<br>na<br>na<br>na<br>na<br>na<br>na<br>na<br>na<br>na<br>na<br>na<br>na<br>na                                                                                                    | Ia mise en forme<br>rs G<br>I DÉVELOPPE<br>C - EN PONTE<br>SSION/RÉGÉ<br>AISSION DE F<br>F - ANORMAL<br>DÉVELOPPE<br>C - EN PONTE<br>SSION/RÉGÉ<br>AISSION DE F<br>F - ANORMAL<br>DÉVELOPPE<br>C - EN PONTE<br>SSION/RÉGÉ<br>AISSION DE F<br>F - ANORMAL<br>- IMMATUR<br>- IMMATUR<br>- IMMATUR<br>- IMMATUR                                                                                                    | Calibri<br>G I S -<br>P<br>P1240111<br>Name P<br>NA<br>NA<br>NA<br>NA<br>NA<br>NA<br>NA<br>NA<br>NA<br>NA                                                                                                    |                                                                                                    | A = = = = = = = = = = = = = = = = = = =                                                                                                    | Species<br>Seriala riv<br>Seriala riv<br>Seriala riv<br>Seriala riv<br>Seriala riv<br>Seriala riv<br>Seriala riv<br>Seriala riv<br>Anisotrem<br>Anisotrem<br>Anisotrem<br>Anisotrem<br>Anisotrem<br>Anisotrem<br>Anisotrem<br>Anisotrem<br>Anisotrem<br>Anisotrem<br>Anisotrem<br>Dicentrarc<br>Solea sole<br>Solea sole                                                                                                    | Renvoyer & la lig     Rusoner et cer     Alignement     Sex     Sex     Alignement     Sex     Sex     Se                                                                                                    | re automatiquemen<br>ntrer -<br>Phase ID ↓<br>B<br>C<br>D<br>E<br>F<br>A<br>B<br>C<br>D<br>E<br>F<br>A<br>B<br>C<br>D<br>E<br>F<br>A<br>B<br>C<br>D<br>E<br>F<br>A<br>A<br>B<br>C<br>D<br>C<br>D<br>C<br>C<br>D<br>C<br>C<br>C<br>C<br>C<br>C<br>C<br>C<br>C<br>C<br>C<br>C<br>C                                                                                                    | tink view of the second second                                                                                                    | spplatTRUI -<br>meled/Deskt<br>meled/Deskt                                                                                                    | sppengTRI<br>op\R5tudio<br>op\R5tudio<br>Sole                                                                                                    | Attre sous form<br>detablesu*     Attre tous form<br>detablesu*     Attrictedata'<br>Maturite/data'<br>Maturite/data'<br>Maturite                                                                                                    | Campaign           Style           Campaign           Style           Style           Campaign           NA_I           NA_I <td< td=""><td>Insatisfaisant<br/>Satisfaisant<br/>NA<br/>NA<br/>NA<br/>NA<br/>NA<br/>NA<br/>NA<br/>NA<br/>NA<br/>NA<br/>NA<br/>NA<br/>NA</td><td>Con</td><td>Cett</td></td<> | Insatisfaisant<br>Satisfaisant<br>NA<br>NA<br>NA<br>NA<br>NA<br>NA<br>NA<br>NA<br>NA<br>NA<br>NA<br>NA<br>NA | Con                                | Cett                    |
| Cliary Cliary Cl                                                                                                    | Copier * * Reproduie<br>* Reproduie<br>* Reprodu                                                                                                    | Ia mise en forme<br>rr G<br>I DÉVELOPPE<br>C - EN PONTE<br>SSION/RÉCÉ<br>I SSION/RÉCÉ<br>I SSION/R                                    | Calibri<br>G I S -<br>p<br>P12401111<br>NA<br>NA<br>NA<br>NA<br>NA<br>NA<br>NA<br>NA<br>NA<br>NA                                                                                                    |                                                                                                    | A       =       =       =       =       =       =       =       =       =       =       =       =       =       =       =       =       =       =       =       =       =       =       =       =       =       =       =       =       =       =       =       =       =       =       =       =       =       =       =       =       =       =       =       =       =       =       =       =       =       =       =       =       =       =       =       =       =       =       =       =       =       =       =       =       =       =       =       =       =       =       =       =       =       =       =       =       =       =       =       =       =       =       =       =       =       =       =       =       =       =       =       =       =       =       =       =       =       =       =       =       =       =       =       =       =       =       =       =       =       =       =       =       =       =       =       =       =       =                                                                                                    | Species<br>Seriola riv<br>Seriola riv<br>Seriola riv<br>Seriola riv<br>Seriola riv<br>Seriola riv<br>Seriola riv<br>Seriola riv<br>Anisotrem<br>Anisotrem<br>Anisotrem<br>Anisotrem<br>Anisotrem<br>Anisotrem<br>Anisotrem<br>Anisotrem<br>Anisotrem<br>Anisotrem<br>Anisotrem<br>Anisotrem<br>Solea sole<br>Solea sole<br>Solea sole                                                                                                    | Renvoyer à la lig     Renvoyer à la lig     Alignment     Sex     Alignment     Sex     Alignment     Sex     Sex                                                                                                    | ne automatiquement<br>ntrer - Phase ID ▼ B C D E A B C O E F A B C O E F A B C C C D E F A A A A A A A A A A A A A A A A A A A A A A A A A A A A A A A A A A A A A A A A A A A A A A A A A A A A A A A A A A A A A A A A A A A A A A A A A A A A A A A A A A A A A A A A A A A A A A A A A A A A B B C C C C D C D D C D D D D D D D D D D D D D D D D D D D D D D D D D D D D D D D D D D D D D D D D D D D D D D D D D D D D D D D D D D D D D D D D D D D D D D D D D D D D D D D D D D D D D D D                                                                                                    | tink v Standard                                                                                                    | spplatTRUI -<br>meled/Deskt<br>meled/Deskt                                                                                                    | sppengTRI<br>op\R5tudio<br>op\R5tudio<br>Sole<br>Sole                                                                                                    | Attre sous form<br>detablesu -<br>Date<br>Maturite\data\<br>Maturite\data\<br>Maturite                                                                                                    | Campaign           Style           Campaign           Style           MAL           NA           NA <td>Insatisfaisant<br/>Satisfaisant<br/>NA<br/>NA<br/>NA<br/>NA<br/>NA<br/>NA<br/>NA<br/>NA<br/>NA<br/>NA<br/>NA<br/>NA<br/>NA</td> <td>▼ Con</td> <td>Cell</td>                                                                     | Insatisfaisant<br>Satisfaisant<br>NA<br>NA<br>NA<br>NA<br>NA<br>NA<br>NA<br>NA<br>NA<br>NA<br>NA<br>NA<br>NA | ▼ Con                              | Cell                    |
| C (1390)<br>C (1390)<br>C (139                                                                                                    | Copier * * Reproduie<br>* Reproduie<br>restance<br>na<br>na<br>na<br>na<br>na<br>na<br>na<br>na<br>na<br>na                                                                                                    | Ia mise en forme<br>rr G<br>Phase C<br>1 DéVELOPPE<br>C - EN PONTE<br>SSION/RÉGÉ<br>AISSION DE<br>F - ANORMAL<br>- IMMATUR<br>I DÉVELOPPE<br>C - EN PONTE<br>SSION/RÉGÉ<br>AISSION DE F<br>- ANORMAL<br>- IMMATUR<br>- IMMATUR<br>- IMMATUR<br>- IMMATUR                                                                                                    | Calibri<br>G I S -<br>P<br>P1240111<br>NAme P<br>NA<br>NA<br>NA<br>NA<br>NA<br>NA<br>NA<br>NA<br>NA<br>NA                                                                                                    |                                                                                                    | A       =       =       =       =       =       =       =       =       =       =       =       =       =       =       =       =       =       =       =       =       =       =       =       =       =       =       =       =       =       =       =       =       =       =       =       =       =       =       =       =       =       =       =       =       =       =       =       =       =       =       =       =       =       =       =       =       =       =       =       =       =       =       =       =       =       =       =       =       =       =       =       =       =       =       =       =       =       =       =       =       =       =       =       =       =       =       =       =       =       =       =       =       =       =       =       =       =       =       =       =       =       =       =       =       =       =       =       =       =       =       =       =       =       =       =       =       =       =                                                                                                    | ≫         ■           Species         Seriola riv           Seriola riv         Seriola riv           Seriola riv         Seriola riv           Seriola riv         Seriola riv           Seriola riv         Seriola riv           Seriola riv         Seriola riv           Seriola riv         Seriola riv           Anisotrem         Anisotrem           Anisotrem         Anisotrem           Anisotrem         Anisotrem           Anisotrem         Anisotrem           Anisotrem         Anisotrem           Solea sole         Solea sole           Solea sole         Solea sole           Solea sole         Solea sole                                                                                                    | Remover a la lig<br>Remover a la lig<br>Li Sex<br>oli M<br>oli M                                                                                                    | ane automatiquement<br>ntrer - <ul> <li>phase ID</li> <li>mail</li> <li>B</li> <li>C</li> <li>D</li> <li>E</li> <li>F</li> <li>A</li> <li>B</li> <li>C</li> <li>D</li> <li>E</li> <li>F</li> <li>A</li> <li>B</li> <li>C</li> <li>F</li> <li>A</li> <li>A</li> <li>A</li> <li>A</li> <li>A</li> <li>A</li> <li>A</li> <li>A</li> <li>A</li> <li>A</li> <li>A</li> <li>A</li> <li>A</li> <li>A</li> <li>A</li> <li>A</li> <li>A</li> <li>A</li> <li>A</li> <li>A</li> <li>A</li> </ul> <ul> <li>A</li> </ul> <li>A</li> <ul> <li>A</li> <li>A</li> <li>A</li> <li>A</li> <li>A</li> <li>A</li> </ul> <ul> <li>A</li> <li>A</li> <li>A</li> <li>A</li> <li>A</li> </ul> <ul> <li>A</li> </ul> <ul> <li>A</li> </ul> <ul> <li>A</li> </ul> <ul> <li>A</li> <li>A</li> </ul> <ul> <li>A</li> </ul> <ul> <li>A</li> </ul> <ul> <li>A</li> </ul> <ul> <li>A</li> <li>A</li> </ul> <ul> <li>A</li> <li>A</li> <li>A</li> <li>A</li> <li>A</li> <li>A</li> </ul> <ul> <li>A</li> <li>A</li> <li>A</li> <li>A</li> <li>A</li> <li>A</li> <li>A</li></ul> | ti Standard                                                                                                    | spplatTRUI -     meled/Deskt     meled/Deskt     meled/De | sppengTRU<br>op\RStudio<br>op\RStudio<br>sp\RStudio<br>op\RStudio<br>op\RStudio<br>sp\RStudio<br>s | Attre sous form<br>de tableau -<br>Date<br>Maturite\data\<br>Maturite\data\ | Normal           Neutre           Style           Style           Campaign           NA                                                                                                    | Insatisfalsant<br>Satisfalsant<br>NA<br>NA<br>NA<br>NA<br>NA<br>NA<br>NA<br>NA<br>NA<br>NA<br>NA<br>NA<br>NA |                                    | Cell                    |

*Figure 1. Copie des données concernant une photo dans le dossier photo\_guides.xlsx.* 

- (iii) Toujours dans le fichier photo\_guide.xlsx., dans la colonne "Species", "Sex" et "phase ID", sélectionner les espèces, le sexe et la phase de maturité pour lesquelles des nouvelles photos ont été ajoutées. Pour chaque espèces/sexe/phase de maturité, sélectionner 2 photos que vous voulez voir apparaître sur les fiches d'identification. Dans la colonne "Guides", indiquer pour ces dernières photos la mention "yes". Pour les photos restantes, indiquer "no". Exemple: vous avez ajouté 2 photos de *Solea solea* femelle en phase A et il existait déjà 3 photos, 2 indiquées en "yes" et une en "no". Sélectionnez les 2 photos que vous souhaitez voir sur les fiches parmi les 5 photos et indiquez "yes" dans la colonne "Guides". Placer les 3 photos restantes en "no".
- (iv) Vérifier que les liens vers les photos fonctionnent. Sinon, ajouter, modifier ou étirer le contenu d'une photo déjà existante.

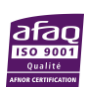

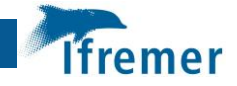

**IMPORTANT :** Ne pas oublier de réaliser l'étape ii, iii et iv sur la feuille "FINAL\_FR" et "FINAL\_ENG" du fichier photo\_guide.xlsx.

#### 3.2 Modification des commentaires et des tailles de 1<sup>ère</sup> maturité

Les étapes suivantes correspondent aux étapes de modifications des commentaires et des tailles de 1ère maturité présentes au niveau des fiches. Si vous ne souhaitez pas réaliser de modification, passez à l'étape vii.

(v) Pour ajouter des commentaires à une espèce au niveau des fiches d'identification, ajouter une ligne par commentaire dans le fichier Excel matu\_scale.xlsx et remplir cette ligne en respectant le type de données des différentes colonnes (voir README.md). Une ligne correspond à un commentaire. Si 2 commentaires sont à ajouter, créer une ligne par commentaire. Pour modifier un commentaire, le modifier directement dans la colonne "Text" pour la bonne espèce/sexe/phase de maturité.

**IMPORTANT** : Ne pas oublier de réaliser l'ajout/modification dans la feuille "FR" mais aussi "ENG".

(vi) Pour modifier la taille de 1ère maturité d'une espèce au niveau des fiches d'identification, modifier directement la donnée dans la colonne "FSM" pour la bonne espèce/sexe/phase de maturité du fichier Excel FSM.xlsx.

#### 3.3 Préparation de la génération automatique des fiches

(vii) Pour mettre à jour uniquement certaines fiches d'identification, dans le fichier Excel dataLOOP.xlsx, garder uniquement les lignes qui correspondent aux fiches à générer et supprimer les autres lignes (cf. Fig 2). Exemple : Vous souhaitez mettre à jour uniquement les fiches de la Sole femelle. Gardez uniquement la ligne "Solea solea F" correspondante.

**IMPORTANT** : Chaque ligne correspond à un paramètre. La liste complète des paramètres pour générer les fiches sont indiquées dans le fichier **dataLOOP.md**.

| I   | ਜ਼ ਙਾ ੇ - ∓                         |                 |                         |          |         |                        |             |                                   |            |
|-----|-------------------------------------|-----------------|-------------------------|----------|---------|------------------------|-------------|-----------------------------------|------------|
| Fic | chier Accueil                       | Insertion       | Mise en page            | Formules | Données | Révision Af            | fichage 🛛 🖓 | Dites-nous ce                     | que vous v |
| Co  | Couper<br>□ Iler ←<br>Keproduire la | a mise en forme | Calibri<br>G I <u>S</u> | • 11 •   |         | = _   ≫ .<br>= =   = = | 🛱 Renvoyer  | à la ligne auto<br>r et centrer 👻 | omatiqueme |
|     | Presse-papie                        | rs F            | ā.                      | Police   | 5       |                        | Alignement  |                                   |            |
| BS  | • •                                 | × <             | f <sub>x</sub>          |          |         |                        |             |                                   |            |
|     | А                                   |                 | E                       | }        |         | с                      |             | D                                 | E          |
| 1   | spplat                              | 🖵 spper         | ıg                      |          | 💌 sppfr |                        | <b>*</b>    | sex 💌                             |            |
| 2   | Solea solea                         | Sole            |                         |          | Sole    |                        |             | F                                 |            |
| 3   |                                     |                 |                         |          |         |                        |             |                                   |            |
| 4   |                                     |                 |                         |          |         |                        |             |                                   |            |
| 5   |                                     |                 |                         |          |         |                        |             |                                   |            |

Figure 2. Ligne de paramètre unique à garder en fonction de la fiche que l'on souhaite générer.

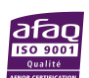

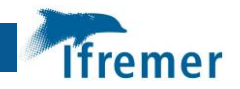

#### 3.4 Génération automatique des fiches sur RStudio

La suite des manipulations est réalisée dans le logiciel RStudio.

**IMPORTANT** : A noter que tous les codes utilisés pour la génération automatique des fiches d'identification ont été créés avec la **version 4.1.2** du logiciel **R.** De plus, une liste des packages utilisés ainsi que leur version est disponible en Annexe 3.

(viii) Sur les scripts "ScaleENG.Rmd" et "ScaleFR.Rmd", dans la partie "output:" de la section "YALM", mettre le paramètre "pdf\_document: default" en premier (cf. Fig 3). Puis dans le script "LoopPDF.Rmd", dans l'onglet "Run", appuyer sur le bouton "Run all" (cf. Fig 4). Les fiches d'identification en version pdf sont alors créées automatiquement dans le dossier "docs".

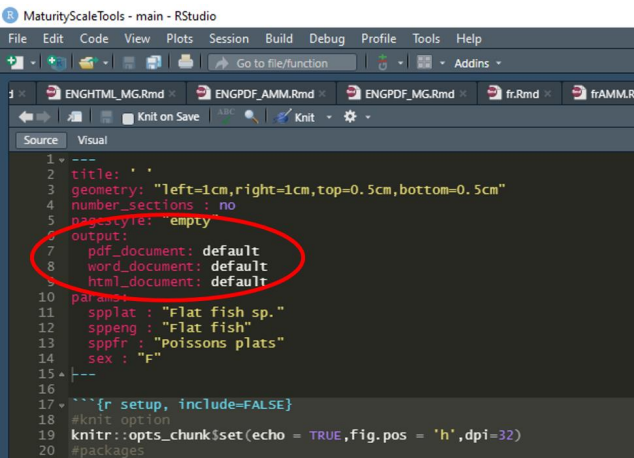

Figure 3. Paramètre "output" à modifier dans la section "YALM".

|                                   |                | DF_AMM.Rmd × | d ≈ 🔁 FRPDF_MG.Rmd × 🔁 LoopPDF.Rmd × ≫ Environment History Conne<br>°@ < ↑ ↓ ■ Bun + ○ → ▲ 🖬 Environment History Conne                                                                                                    |
|-----------------------------------|----------------|--------------|----------------------------------------------------------------------------------------------------|
| LoopPDF.R<br>Run · · ·<br>Outline | Enviror<br>R - |              | Per +       Image: Per term         Run Selected Line(s)       Ctrl+Enter         Run Current Chunk       Ctrl+Shift+Enter         Run Setup Chunk       Ctrl+Alt+N         Run Setup Chunk       Ctrl+Alt+Shift+P         Run All Chunks Above       Ctrl+Alt+Shift+P         Run All Chunks Above       Ctrl+Alt+Shift+P         Restart R and Clear Output       Ctrl+Alt+R |
|                                   |                |              |                                                                                                    |

Figure 4. Position des boutons "Run" et "Run all" à lancer.

- (ix) Procéder de la même façon pour générer automatiquement les fiches en version html : sur les script "ScaleENG.Rmd" et "ScaleFR.Rmd", dans la partie "output:" de la section "YALM", mettre le paramètre "html\_document: default" en premier (cf. Fig 3). Puis dans le script "LoopHTML.Rmd", dans l'onglet "Run", appuyer sur le bouton "Run all" (cf. Fig 4).
- (x) Sur tous les scripts qui génèrent les pages GitHub (voir liste des fichiers dans README.md), mettre à jour la date de dernière mise à jour à la date d'ajout des dernières fiches (cf. Fig 5). De plus, pour chacune de ces pages, appuyer sur le

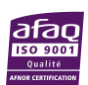

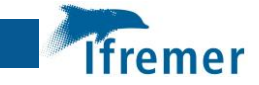

bouton "knit". Les pages html sont alors créées automatiquement dans le dossier "docs".

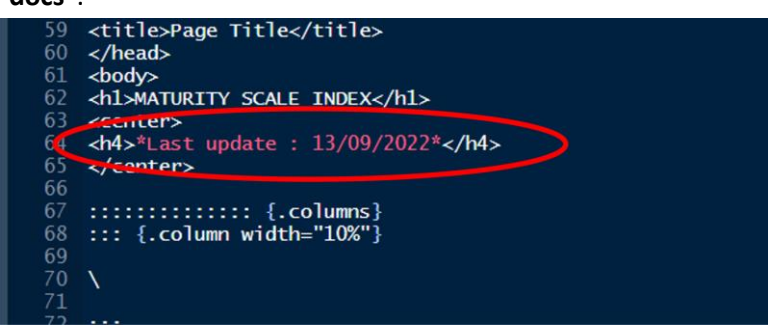

Figure 5. Date à modifier pour chaque script de génération des pages html du GitHub.

(xi) Afin d'actualiser ces modifications sur la page GitHub, sur la page RStudio, cliquer sur l'onglet "GitHub" et sur "Commits" (cf. Fig 6). Réaliser ensuite un commits et un push des modifications qui ont été effectuées. L'actualisation prend quelques minutes avant d'être effective sur la page GitHub. Les fiches d'identifications sont alors actualisées dans le lien (INDEX.knit (Im-anna.github.io).

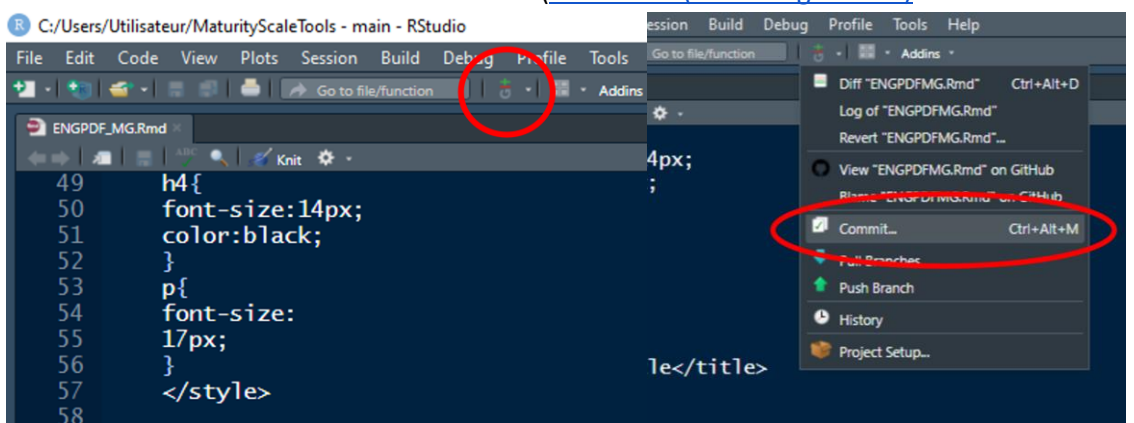

Figure 6. Position des boutons "Commit" à lancer.

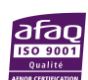

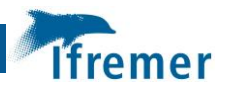

## 4. Création de nouvelles fiches d'identification

Les outils GitHub de génération automatiques des fiches d'identification de la maturité sexuelle sont regroupés dans un répertoire accessible et téléchargeable sur le site d'archivage Zenodo<sup>3</sup>. Ce répertoire comporte un fichier ReadME.md qui répertorie et décrit l'ensemble des fichiers et dossiers utilisés pour générer automatiquement les fiches, un projet R, ainsi que 3 dossiers :

- data : regroupe un dossier (Photo\_Guides) avec 47 photos/logos utilisés pour la génération des fiches ainsi que 4 fichiers Excel :
  - **photo\_guides.xlsx** : liste des photos de gonades provenant du répertoire de données et qui sont potentiellement utilisables pour les fiches d'identification,
  - **matu\_scale.xlsx** : liste des commentaires associés à chaque phase de maturité de chaque espèce,
  - FSM.xlsx : liste des tailles de première maturité,
  - **dataLOOP.xlsx** : liste des paramètres pour générer les fiches automatiquement.
- **docs** : regroupe les pages html qui lient les fiches d'identification vers le lien suivant : <u>INDEX.knit (Im-anna.github.io</u>.
- **script** : regroupe tous les scripts utilisés pour générer automatiquement les fiches d'identification.

Pour plus de détails sur les différents dossiers et fichiers présents dans ce répertoire, voir README.md.

**IMPORTANT** : A noter que dans l'ensemble des fichiers de ce projet, "**AMM**" correspond à "Atlantique du Nord, Manche et Mer du Nord", "**MED**" correspond à "Méditerranée" et "**MG**" correspond à "Martinique et Guadeloupe".

Pour créer de nouvelles fiches d'identification d'une espèce (exemple : vous avez ajouté des photos pour l'espèce Zeus faber dont il n'existe pas encore de fiche d'identification) :

#### 4.1 Préparation des fichiers de données associées

- Parmi les nouvelles photos ajoutées au répertoire de données, sélectionner les plus représentatives de la réalité, les plus qualitatives et qui vous semblent les plus pertinentes pour les fiches d'identification.
- (ii) Dans le tableau Excel photo\_mat.xlsx (fichier Excel du répertoire de données), copier les lignes correspondantes aux photos sélectionnées plus tôt, et les coller dans le fichier Excel photo\_guides.xlsx à partir de la colonne "Name" (cf. Fig 7). Le colonne "Phase" apparaît automatiquement.

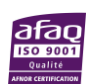

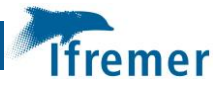

| E     | <b>5</b> •∂-∓                |                 |                               |                      |                                           |                       |                                           |                   |               | photo_gu                                                                                                    | ides - Excel                      |                                   |                  |                                |                                       |               |
|-------|------------------------------|-----------------|-------------------------------|----------------------|-------------------------------------------|-----------------------|-------------------------------------------|-------------------|---------------|----------------------------------------------------------------------------------------------------|-----------------------------------|-----------------------------------|------------------|--------------------------------|---------------------------------------|---------------|
| Fich  | nier Accueil                 | Insertion       | Mise en page                  | Formules             | Données Rév                               | rision Affichag       | e 🛛 Dites-no                              |                   | ılez faire    |                                                                                                    |                                   |                                   |                  |                                |                                       |               |
| -     | Couper                       |                 | Calibri                       | + 11 +               | A* A* ≡ ≡                                 | - 87 · 1              | Renvoyer à la lign                        | e automatiquemen  | tStandard     |                                                                                                    |                                   |                                   | Normal           | Insatisfaisant                 | - 20                                  | *             |
| Colle | er Copier •                  |                 | GIS-                          | 189-18               | • A • = =                                 |                       | Fusionner et centi                        | rer •             | . 96 00       | 0 %8 .08 N                                                                                                    | lise en forme №                   | Aettre sous forme                 | Neutre           | Satisfaisant                   | ↓ Insérer                             | Supprimer     |
| *     | Reproduire I<br>Presse nanie | a mise en forme |                               | Police               | -                                         |                       | ignement                                  |                   | E Nomb        | cc                                                                                                    | onditionnelle *                   | de tableau *                      | Stule            |                                |                                       | *<br>Cellular |
| C12   | 00 ×                         |                 | e                             |                      |                                           |                       |                                           |                   |               |                                                                                                    |                                   |                                   |                  |                                |                                       |               |
| CIS   |                              |                 | 18                            |                      |                                           | 10.1                  | -                                         |                   |               |                                                                                                    | 1                                 | 1. 32                             | 1 12             |                                |                                       |               |
| 127   | A                            | B               | C                             | D                    | E                                         | F<br>In Sariola rivel | G                                         | н                 |               | J<br>malad\ Dackt                                                                                                    | K<br>R                            | L<br>Maturita) data               | M                | N                              | 0                                     | Р             |
| 1374  | 4 na                         | - IMMATU        | RNA                           | 2                    | Black marg                                | at Anisotremus        | F F                                       | A                 | C:\Users\aler | neled\Deskt                                                                                                    | op\RStudio                        | Maturite\data                     | NA NA            | NA                             |                                       |               |
| 137   | 5 na                         | DÉVELOPP        | E NA                          |                      | Black marg                                | at Anisotremus        | F                                         | В                 | C:\Users\aler | meled\Deskt                                                                                                    | op\RStudio                        | Maturite\data                     | NA               | NA                             |                                       |               |
| 1376  | 6 na                         | C - EN PONT     | TE NA                         |                      | Black marg                                | at Anisotremus        | 5 F                                       | C                 | C:\Users\aler | meled\Deskt                                                                                                    | op\RStudio                        | Maturite\data                     | NA               | NA                             |                                       |               |
| 137   | 7 na                         | SSION/RÉG       | ÉINA                          |                      | Black marg                                | at Anisotremus        | s F                                       | D                 | C:\Users\aler | meled\Deskt                                                                                                    | op\RStudio                        | Maturite\data                     | NA               | NA                             |                                       |               |
| 13/8  | a na                         | AISSION DE      | PNA                           |                      | Black marg                                | at Anisotremus        |                                           | E                 | C:\Users\aler | meled\Deskt                                                                                                    | cop\RStudio                       | Maturite\data                     | NA NA            | NA                             |                                       |               |
| 138   | 0 na                         | - IMMATU        | RNA                           |                      | Black marg                                | at Anisotremus        | M                                         | A                 | C:\Users\aler | meled\Deskt                                                                                                    | op\RStudio                        | Maturite\data                     | NA NA            | NA                             |                                       |               |
| 138   | 1 na                         | I DÉVELOPP      | E NA                          | 1.1                  | Black marg                                | at Anisotremu:        | M                                         | В                 | C:\Users\aler | meled\Deskt                                                                                                    | op\RStudio                        | Maturite\data                     | NA               | NA                             |                                       |               |
| 138   | 2 na                         | C - EN PONT     | E NA                          |                      | Black marg                                | at Anisotremus        | M                                         | C                 | C:\Users\aler | neled\Deskt                                                                                                    | op\RStudio                        | Maturite\data                     | NA NA            | NA                             |                                       |               |
| 138   | 3 na                         | SSION/RÉG       | ÉINA                          |                      | Black marg                                | at Anisotremus        | M                                         | D                 | C:\Users\aler | meled\Deskt                                                                                                    | op\RStudio                        | Maturite\data                     | NA               | NA                             |                                       |               |
| 1384  | 4 na                         | AISSION DE      | PNA                           |                      | Black marg                                | at Anisotremus        | M                                         | E                 | C:\Users\aler | meled\Deskt                                                                                                    | op\RStudio                        | Maturite\data                     | NA NA            | NA                             |                                       |               |
| 138   | 6 no                         | - IMMATU        | R 166271163                   | 5 EXT                | Sea bass                                  | Dicentrarch           | M                                         | A                 | C:\Users\ale  | Dicentrarch                                                                                                    | u Sea bass                        |                                   | IOURMANCH        | VIId                           |                                       |               |
| 138   | 7 yes                        | - IMMATU        | R 166271166                   | 1 INT                | Sea bass                                  | Dicentrarch           | M                                         | A                 | C:\Users\ale  | Dicentrarch                                                                                                    | u Sea bass                        | *****                             | JOURMANCH        | VIId                           |                                       |               |
| 138   | 8 yes                        | - IMMATU        | 166271150                     | 4111                 | Sole                                      | Solea solea           | F                                         | A                 | C:\Users\ale  | Solea solea                                                                                                    | Sole                              | ****                              | IOURMANCH        | VIId                           |                                       |               |
| 138   | 9 yes                        | - IMMATU        | R 166271155                   | 7 INT                | Sole                                      | Solea solea           | F                                         | A                 | C:\Users\ale  | Solea solea                                                                                                    | Sole                              | *****                             | IOURMANCH        | VIId                           |                                       |               |
| 139   | 0                            |                 | -                             |                      |                                           |                       |                                           |                   |               |                                                                                                    |                                   |                                   |                  |                                |                                       |               |
| 139   | 2                            |                 | -                             | /                    |                                           |                       |                                           |                   |               |                                                                                                    |                                   |                                   |                  |                                |                                       |               |
| 139   | 3                            |                 |                               |                      |                                           |                       |                                           |                   |               |                                                                                                    |                                   |                                   |                  |                                |                                       |               |
| Colle | Couper                       | a mise en forme | Calibri<br>G I S -            | •  11 •<br>  🖽 •   💆 | ] <b>∧ ∧</b> = =   <br>• <u>∧</u> • ≡ = • | • <b>≫</b> • ₽•       | Renvoyer à la ligne<br>Fusionner et centr | e automatiquement | Standard      | - 100 - 100 | lise en forme M<br>nditionnelle * | ettre sous forme<br>de tableau *  | Normal<br>Neutre | Insatisfaisant<br>Satisfaisant | · · · · · · · · · · · · · · · · · · · | Supprimer     |
|       | Presse-papie                 | rs              | a P                           | Police               | 5                                         | Ali                   | gnement                                   |                   | Nombr         | e G                                                                                                    |                                   |                                   | Style            |                                |                                       | Cellules      |
| C13   | 90 × 1                       | × ✓             | <i>f</i> <sub>x</sub> P124011 | 8                    |                                           |                       |                                           |                   |               |                                                                                                    |                                   |                                   |                  |                                |                                       |               |
|       | Guides                       | Phase           | Name 🗸                        | Туре                 | ✓ sppeng                                  | Species               | Sex 🗸                                     | phase ID 🖵 L      | ink 💽         | spplatTRUI -                                                                                                    | sppengTRL                         | Date                              | Campaigr         | Area                           | - Commen                              | ts 👻          |
| 1369  | 9 na                         | I DÉVELOPP      | ENA                           |                      | Longfin yel                               | lo Seriola rivoli     | M                                         | B                 | :\Users\alen  | neled\Deskt                                                                                                    | op\RStudio N                      | Maturite\data                     | NA.I NA          | NA                             |                                       |               |
| 1370  | 0 na                         | C - EN PONT     | E NA                          |                      | Longfin yel                               | lo Seriola rivoli     | M                                         | C                 | :\Users\alen  | neled\Deskt                                                                                                    | op\RStudio N                      | Maturite\data                     | NA.I NA          | NA                             |                                       |               |
| 137   | 1 na                         | AISSION/REG     |                               | -                    | Longfin yel                               | lo Seriola rivoli     | M                                         | E C               | :\Users\alen  | neled\Deskt                                                                                                    | op\RStudio P                      | Viaturite\data                    |                  | NA                             |                                       |               |
| 1373  | 3 na                         | F - ANORMA      | NA                            |                      | Longfin yel                               | lo Seriola rivoli     | M                                         | F                 | :\Users\alen  | neled\Deskt                                                                                                    | op\RStudio I                      | Vaturite\data                     | NA.I NA          | NA                             |                                       |               |
| 1374  | 4 na                         | - IMMATU        | RNA                           |                      | Black marg                                | at Anisotremus        | F                                         | A C               | :\Users\alen  | neled\Deskt                                                                                                    | op\RStudio N                      | Maturite\data                     | NA.I NA          | NA                             |                                       |               |
| 137   | 5 na                         | I DÉVELOPP      | ENA                           |                      | Black marg                                | at Anisotremus        | F                                         | B                 | :\Users\alen  | neled\Deskt                                                                                                    | op\RStudio N                      | Maturite\data                     | NA.I NA          | NA                             |                                       |               |
| 1376  | 6 na                         | C - EN PONT     | ENA                           |                      | Black marg                                | at Anisotremus        | F                                         | C C               | :\Users\alen  | neled\Deskt                                                                                                    | op\RStudio N                      | Maturite\data                     | NA.I NA          | NA                             |                                       |               |
| 137   | na<br>B na                   | AISSION DF      | PNA                           |                      | Black marg                                | at Anisotremus        | F                                         | E                 | :\Users\alen  | neled\Deskt                                                                                                    | op\RStudio I                      | Vaturite\data                     | NA.I NA          | NA                             |                                       |               |
| 1379  | 9 na                         | F - ANORMA      | ALNA                          |                      | Black marg                                | at Anisotremus        | F                                         | F                 | :\Users\alen  | neled\Deskt                                                                                                    | op\RStudio N                      | Maturite\data                     | NA.I NA          | NA                             |                                       |               |
| 1380  | 0 na                         | - IMMATU        | R NA                          |                      | Black marg                                | at Anisotremus        | М                                         | A C               | :\Users\alen  | neled\Deskt                                                                                                    | op\RStudio M                      | Maturite\data                     | NA.I NA          | NA                             |                                       |               |
| 138   | 1 na                         | I DÉVELOPP      | ENA                           |                      | Black marg                                | at Anisotremus        | М                                         | B                 | :\Users\alen  | neled\Deskt                                                                                                    | op\RStudio N                      | Maturite\data                     | NA.I NA          | NA                             |                                       |               |
| 138   | 2 na                         | C - EN PONT     | ENA                           |                      | Black marg                                | at Anisotremus        | M                                         | C C               | :\Users\alen  | neled\Deskt                                                                                                    | op\RStudio N                      | Maturite\data                     | NA. NA           | NA                             |                                       |               |
| 138   | 4 na                         | AISSION DF      | E NA                          |                      | Black marg                                | at Anisotremus        | M                                         | E C               | :\Users\alen  | neled\Deskt                                                                                                    | op\RStudio M                      | viaturite\data'<br>Maturite\data' | NA.I NA          | NA                             |                                       |               |
| 138   | 5 na                         | F - ANORMA      | ALNA                          |                      | Black marg                                | at Anisotremus        | M                                         | F                 | :\Users\alen  | neled\Deskt                                                                                                    | op\RStudio N                      | Maturite\data                     | NA.I NA          | NA                             |                                       |               |
| 138   | 6 <b>no</b>                  | - IMMATU        | R 166271163                   | 5 EXT                | Sea bass                                  | Dicentrarchu          | M                                         | A C               | :\Users\ale   | Dicentrarchu                                                                                                    | Sea bass                          | 13/09/2                           | 022 JOURMAN      | ICH VIId                       |                                       |               |
| 138   | 7 yes                        | - IMMATU        | R 166271166                   | 1 INT                | Sea bass                                  | Dicentrarchu          | M                                         | A                 | :\Users\ale   | Dicentrarchu                                                                                                    | Sea bass                          | 13/09/2                           | 022 IOURMAN      | ICH VIId                       |                                       |               |
| 138   | B yes                        | - IMMATU        | R 166271150                   | 4 INT                | Sole                                      | Solea solea           | F                                         | A                 | VUsers\ale    | Solea solea                                                                                                    | Sole                              | 13/09/2                           | 022 IOURMAN      | ICH VIId                       |                                       |               |
| 139   | o yes                        |                 | IP1240118                     | EXT                  | Sprat                                     | Sprattus spr          | F                                         | A C               | :\Users\ale   | Sprattus spr                                                                                                    | Sprat                             | 31/01/2                           | 022 IOURIVIAN    | IVb-c                          |                                       |               |
| 139   | 1                            |                 |                               |                      |                                           |                       |                                           |                   |               |                                                                                                    |                                   |                                   |                  |                                |                                       | 1             |
| 1392  | 2                            |                 |                               |                      |                                           |                       |                                           |                   |               |                                                                                                    |                                   |                                   |                  |                                |                                       |               |
| 1393  | 3                            |                 |                               |                      |                                           |                       |                                           |                   |               |                                                                                                    |                                   |                                   |                  |                                |                                       |               |

*Figure 7. Copie des données concernant une photo dans le dossier photo\_guides.xlsx.* 

- (iii) Toujours dans le fichier photo\_guide.xlsx., dans la colonne "Species", "Sex" et "phase ID", sélectionner les espèces, le sexe et la phase de maturité pour lesquelles des nouvelles photos ont été ajoutées. Pour chaque espèces/sexe/phase de maturité, sélectionner 2 photos que vous voulez voir apparaître sur les fiches d'identification. Dans la colonne "Guides", indiquer pour ces dernières photos la mention "yes". Pour les photos restantes, indiquer "no". Exemple: vous avez ajouté 6 photos de Zeus faber femelle en phase A. Sélectionnez les 2 photos que vous souhaitez voir sur les fiches parmi les 6 photos et indiquez "yes" dans la colonne "Guides". Placer les 4 photos restantes en "no".
- (iv) Vérifier que les liens vers les photos fonctionnent. Sinon, ajouter, modifier ou étirez le contenu d'une photo déjà existante.

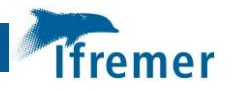

**IMPORTANT**: Ne pas oublier de réaliser l'étape ii, iii et iv sur la feuille "FINAL\_FR" et "FINAL\_ENG" du fichier photo\_guide.xlsx.

(v) Ajouter les lignes avec les photos "NA" dans le tableau du fichier Excel photo\_guide.xlsx pour chaque nouvelle espèce/sexe/phase de maturité, soit 12 ligne en plus par nouvelle espèces. Dans la colonne "Guides", indiquer ces dernières avec la mention "na" (cf. Fig 8)

| E     | 15.                  | ¢                          | :                      |                |                |             |                           |         |             |            |                          |                            |              |                | phot         | o_guides - Excel             | I             |                        |                 |                 |    |                     |                  |             |           |         |
|-------|----------------------|----------------------------|------------------------|----------------|----------------|-------------|---------------------------|---------|-------------|------------|--------------------------|----------------------------|--------------|----------------|--------------|------------------------------|---------------|------------------------|-----------------|-----------------|----|---------------------|------------------|-------------|-----------|---------|
| Fich  | ier 🏼 🗚              | ccueil                     | Insertion              | Mise en p      | age Fo         | rmules [    | )onnées                   | Révisio | n A         | ffichage   | ♀ Dit                    | s-nous ce que              | e vous voule | ez faire       |              |                              |               |                        |                 |                 |    |                     |                  |             |           |         |
| Colle | K Co<br>E Co<br>F Re | uper<br>pier *<br>produire | la mise en forn        | Calibri<br>G I | <u>s</u> -   8 | • 11 • A    | . <sub>A</sub> =<br>A - ≡ | = =     | %⁄-<br>•≣ • | 🔐 Ren      | ivoyer à la<br>ionner et | ligne automat<br>:entrer 🔹 | tiquement    | Standard       | 000 58 40    | Mise en forr<br>conditionnel | me Me<br>lle≖ | ettre sous<br>de table | s forme<br>au ≁ | Norma<br>Neutre | 1  | Insatist<br>Satisfa | faisant<br>isant | *<br>*<br>* | Insérer S | Supprim |
|       | Pre                  | esse-papi                  | ers                    | Gr.            | Polic          | ce          | G                         |         |             | Aligne     | ement                    |                            | 5            | a Non          | ibre r       | ā.                           |               |                        |                 | Style           |    |                     |                  |             |           | Cellule |
|       |                      |                            |                        |                |                |             |                           |         |             |            |                          |                            |              |                |              |                              |               |                        |                 |                 |    |                     |                  |             |           |         |
| F15   | 55                   |                            | × ×                    | Jx             |                |             |                           |         |             |            |                          |                            |              |                |              |                              |               |                        |                 |                 |    |                     |                  |             |           |         |
| - 4   | А                    | 1.1                        | в                      | с              | D              | E           | F                         |         | G           | н          |                          |                            |              | 1.1            |              |                              |               | J I                    | к               |                 | L. | M                   | N                |             | 0         |         |
| 1     | Guides               | JT Phi                     | ase 💌 Name             |                | Туре           | sppeng      | Species                   | 🗶 S     | ex 💌        | phase II 🚽 | Link                     |                            |              |                |              |                              | 🕆 sppl        | atTRL 👻                | sppengT         | R 🔻 Date        |    | Campaig 🕶           | Area             | - C         | omment    | *       |
| 1297  | na                   | A - IMN                    | ATURI NA               |                |                | Peter's fis | h Zeus fabe               | er      | F           | A          | Y:\VISU                  | L MATURITY                 | TOOLS\Mat    | turityScaleToo | ls\data\Pho  | to Guides\NA.P               | PNG           |                        |                 |                 |    | NA                  | NA               |             |           |         |
| 1298  | na                   | I DÉVE                     | LOPPEINA               |                |                | Peter's fis | h Zeus fabe               | er 🛛    | F           | В          | Y:\VISU                  | L MATURITY                 | TOOLS\Mat    | turityScaleToo | ols\data\Pho | to Guides\NA.P               | PNG           |                        |                 |                 |    | NA                  | NA               |             |           |         |
| 1299  | na                   | C - EN                     | PONTE NA               |                |                | Peter's fis | h Zeus fabe               | er .    | F           | С          | Y:\VISU                  | L MATURITY                 | TOOLS\Mat    | turityScaleTo: | ls\data\Pho  | to Guides\NA.R               | PNG           |                        |                 |                 |    | NA                  | NA               |             |           |         |
| 1300  | na                   | SSION                      | /RÉGÉI <mark>NA</mark> |                |                | Peter's fis | h Zeus fabe               | er      | F           | D          | Y:\VISU                  | L MATURITY                 | TOOLS\Mat    | turityScaleToo | ols\data\Pho | to Guides\NA.P               | PNG           |                        |                 |                 |    | NA                  | NA               |             |           |         |
| 1301  | na                   | VISSIO                     | N DE P <mark>NA</mark> |                |                | Peter's fis | h Zeus fabe               | er .    | F           | E          | Y:\VISU                  | L MATURITY                 | TOOLS\Mat    | urityScaleTo:  | ls\data\Pho  | to Guides\NA.R               | PNG           |                        |                 |                 |    | NA                  | NA               |             |           |         |
| 1302  | na                   | F - AN                     | ORMAL NA               |                |                | Peter's fis | h Zeus fabe               | er 🛛    | F           | F          | Y:\VISU                  | L MATURITY                 | TOOLS\Mat    | turityScaleToo | ols\data\Pho | to Guides\NA.P               | PNG           |                        |                 |                 |    | NA                  | NA               |             |           |         |
| 1303  | na                   | A - IMN                    | MATURI <mark>NA</mark> |                |                | Peter's fis | h Zeus fabe               | er I    | м           | A          | Y:\VISU                  | L MATURITY                 | TOOLS\Mat    | urityScaleTo:  | ls\data\Pho  | to Guides\NA.R               | PNG           |                        |                 |                 |    | NA                  | NA               |             |           |         |
| 1304  | na                   | I DÉVE                     | LOPPEI NA              |                |                | Peter's fis | h Zeus fabe               | er I    | м           | В          | Y:\VISU                  | L MATURITY                 | TOOLS\Mat    | turityScaleToo | ols\data\Pho | to Guides\NA.F               | PNG           |                        |                 |                 |    | NA                  | NA               |             |           |         |
| 1305  | na                   | C - EN                     | PONTE NA               |                |                | Peter's fis | h Zeus fabe               | r I     | м           | С          | Y:\VISU                  | L MATURITY                 | TOOLS\Mat    | urityScaleTo:  | ls\data\Pho  | to Guides\NA.F               | PNG           |                        |                 |                 |    | NA                  | NA               |             |           |         |
| 1306  | na                   | SSION                      | /RÉGÉI <mark>NA</mark> |                |                | Peter's fis | h Zeus fabe               | er I    | м           | D          | Y:\VISU                  | L MATURITY                 | TOOLS\Mat    | turityScaleTo  | ols\data\Pho | to Guides\NA.F               | PNG           |                        |                 |                 |    | NA                  | NA               |             |           |         |
| 1307  | na                   | VISSIO                     | N DE P <mark>NA</mark> |                |                | Peter's fis | h Zeus fabe               | r I     | м           | E          | Y:\VISU                  | L MATURITY                 | TOOLS\Mat    | urityScaleTo:  | ols\data\Pho | to Guides\NA.F               | PNG           |                        |                 |                 |    | NA                  | NA               |             |           |         |
| 1308  | na                   | F - AN                     | ORMAL NA               |                |                | Peter's fis | h Zeus fabe               | er I    | м           | F          | Y:\VISU                  | L MATURITY                 | TOOLS\Mat    | turityScaleTo  | ols\data\Pho | to Guides\NA.F               | PNG           |                        |                 |                 |    | NA                  | NA               |             |           | -       |
| 1548  |                      |                            |                        |                |                |             |                           |         |             |            |                          |                            |              |                |              |                              |               |                        |                 |                 |    |                     |                  |             |           |         |
| 1549  |                      |                            |                        |                |                |             |                           |         |             |            |                          |                            |              |                |              |                              |               |                        |                 |                 |    |                     |                  |             |           |         |
| 1550  |                      |                            |                        |                |                |             |                           |         |             |            |                          |                            |              |                |              |                              |               |                        |                 |                 |    |                     |                  |             |           |         |

Figure 8. 12 lignes NA pour l'espèce Zeus faber du fichier photo\_guides.xlsx.

# 4.2 Ajout des données dans les différents dossiers/fichiers de génération automatique des fiches

(vi) Pour ajouter les commentaires à une espèce au niveau des fiches d'identification, ajouter une ligne par commentaire dans le fichier Excel matu\_scale.xlsx et remplir cette ligne en respectant le type de données des différentes colonnes (voir README.md). Une ligne correspond à un commentaire. Si 2 commentaires sont à ajouter, créer une ligne par commentaire. Pour modifier un commentaire, le modifier directement dans la colonne "Text" pour la bonne espèce/sexe/phase de maturité.

**IMPORTANT**: Ne pas oublier de réaliser l'ajout/modification dans la feuille "FR" mais aussi "ENG".

- (vii) Dans le fichier Excel FSM.xlsx, ajouter une ligne par nouvelle espèce/sexe et remplir les lignes en respectant le type de données des différentes colonnes (voir README.md GitHub). La colonne "FSM" est une colonne au format texte.
- (viii) Dans le fichier Excel dataLOOP.xlsx, inclure des lignes de nouveaux paramètres en fonction de l'espèce et du sexe en respectant le type de données des différentes colonnes (voir README.md GitHub). Exemple : Pour la création des fiches de l'espèces Zeus faber, ajouter 2 lignes : Zeus faber femelle et Zeus faber mâle.

**IMPORTANT** : Chaque ligne correspond à un paramètre. La liste complète des paramètres pour générer les fiches sont indiquées dans le fichier **dataLOOP.md**.

(ix) Pour mettre à jour uniquement certaines fiches d'identification, dans le fichier Excel dataLOOP.xlsx, garder uniquement les lignes qui correspondent aux fiches à générer et supprimer les autres lignes. Exemple : Vous souhaitez mettre à jour uniquement les fiches de la Sole femelle. Gardez uniquement la ligne "Solea solea F" correspondante.

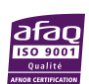

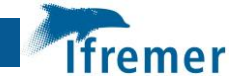

**IMPORTANT** : Chaque ligne correspond à un paramètre. La liste complète des paramètres pour générer les fiches sont indiquées dans le fichier **dataLOOP.md**.

(x) Ajouter une photo au format .png de la nouvelle espèce de poisson dans le dossier
 ../Photo\_Guides/Image\_Fish. Cette photo doit être nommée avec le nom vernaculaire anglais de l'espèce. Si possible, retirer le fond de la photo. Exemple :
 Ajoutez une photo de Zeus faber au format .png et sans fond, et nommez là « Peter's fish ».

#### 4.3 Génération automatique des fiches sur RStudio

La suite des manipulations est réalisée dans le logiciel RStudio.

**IMPORTANT** : A noter que tous les codes utilisés pour la génération automatique des fiches d'identification ont été créés avec la **version 4.1.2** du logiciel **R.** De plus, une liste des packages utilisés ainsi que leur version est disponible en Annexe 3.

(xi) Dans les scripts qui génèrent les pages GitHub html qui correspondent à la bonne zone géographique (voir README.md GitHub), ajouter une nouvelle section pour la nouvelle espèce. Exemple : Pour générer et ajouter les fiches de Zeus faber parmi les espèces AMM, dans les scripts FRPDF\_AMM.Rmd, FRHTML\_AMM.Rmd, ENGPDF\_AMM.Rmd et ENGHTML\_AMM.Rmd, ajouter un encadré pour l'espèce comme il est décrit dans le chunk en haut du script.

**IMPORTANT :** Cette nouvelle section est décrite dans le chunk au début de chaque script. Ne pas oublier de réaliser cet ajout sur le script en version anglais, française, mais aussi pdf et html.

(xii) Sur les scripts "ScaleENG.Rmd" et "ScaleFR.Rmd", dans la partie "output:" de la section "YALM", mettre le paramètre "pdf\_document: default" en premier (cf. Fig 9). Puis dans le script "LoopPDF.Rmd", dans l'onglet "Run", appuyer sur le bouton "Run all" (cf. Fig 10). Les fiches d'identification en version pdf sont alors créées automatiquement dans le dossier "docs".

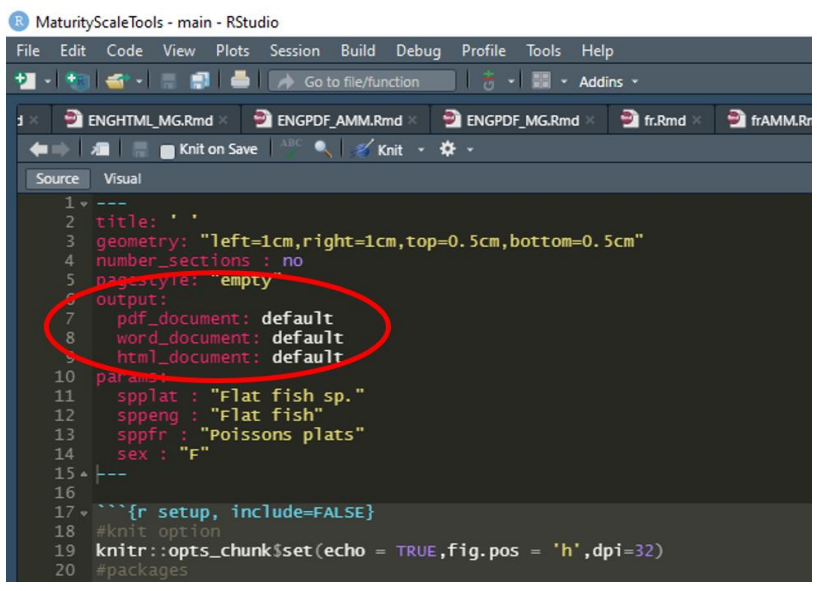

Figure 9. Paramètre "output" à modifier dans la section "YALM".

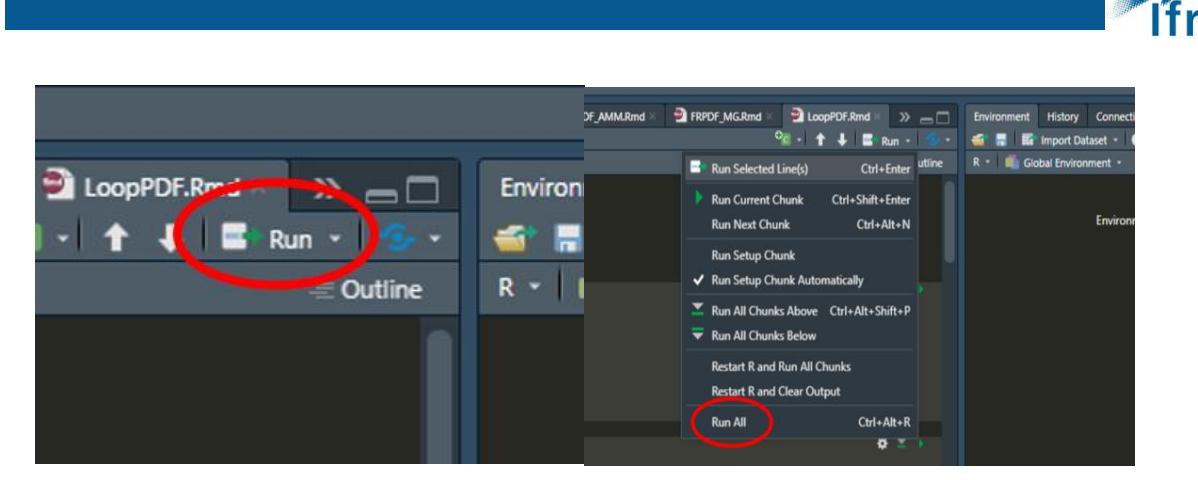

*Figure 10. Position des boutons "Run" et "Run all" à lancer.* 

- (xiii) Procéder de la même façon pour générer automatiquement les fiches en version html : sur les script "ScaleENG.Rmd" et "ScaleFR.Rmd", dans la partie "output:" de la section "YALM", mettre le paramètre "html\_document: default" en premier (cf. Fig 9). Puis dans le script "LoopHTML.Rmd", dans l'onglet "Run", appuyer sur le bouton "Run all" (cf. Fig 10).
- (xiv) Sur tous les scripts qui génèrent les pages GitHub (voir liste des fichiers README.md), mettre à jour la date de dernière mise à jour à la date d'ajout des dernières fiches (cf. Fig 11). De plus, pour chacune de ces pages, appuyer sur le bouton "knit". Les pages html sont alors créées automatiquement dans le dossier "docs".

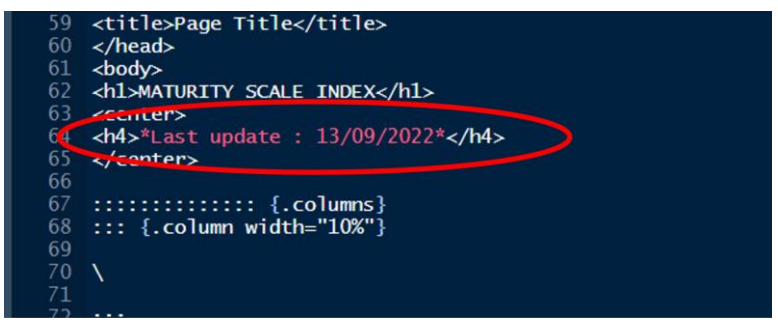

Figure 11. Date à modifier pour chaque script de génération des pages html du GitHub.

(xv) Afin d'actualiser ces ajouts sur la page GitHub, sur la page RStudio, cliquer sur l'onglet "GitHub" et sur "Commits" (cf. Fig 12). Réaliser ensuite un commits et un push des ajouts qui ont été effectués. L'actualisation prend quelques minutes avant d'être effective sur la page GitHub. Les fiches d'identifications sont alors ajoutées dans le lien (INDEX.knit (Im-anna.github.io).

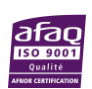

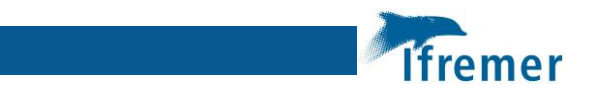

|   |                  |                                                     | ession                                                                                                    | Build       | Debu | g | Profile | Tools             | Help                   |            |   |
|---|------------------|-----------------------------------------------------|----------------------------------------------------------------------------------------------------|-------------|------|---|---------|-------------------|------------------------|------------|---|
| G | C:/Use           | rs/Utilisateur/MaturityScaleTools - main - RStudio  | Go to fi                                                                                                    | le/functior | 1    |   | -1 🖽    | • Addin           | s *                    |            |   |
| ļ | File Edi         | t Code View Plots Session Build Debug Profile Tools | ÷ -                                                                                                    |             |      | - | Diff "E | NGPDFM<br>TENGPDF | G.Rmd"<br>FMG.Rmd"     | Ctrl+Alt+D |   |
| P | 2 - 1 <b>4</b> 8 | - Addir                                             | IS                                                                                                    |             |      |   | Revert  | "ENGPDF           | MG.Rmd                 |            |   |
|   | ENGP             | DF_MG.Rmd                                           | 4px;                                                                                                    |             |      | 0 | View 1  | ENGPDFN           | //G.Rmd <sup>*</sup> o | on GitHub  |   |
| P | /10              | A⊒   =   "" ♥   ≪ Knit ♥ •<br>h/l ∫                 | 3                                                                                                    |             |      |   | Risene  | CINOPUI           | NUMBER                 |            |   |
|   | 50               | font-size:14px:                                     |                                                                                                    |             | C    |   | Comm    | iit               |                        | Ctrl+Alt+M | D |
|   | 51               | color:black;                                        |                                                                                                    |             |      | - | Full De | anches            |                        |            |   |
|   | 52               | }                                                   |                                                                                                    |             |      |   | Push B  | Iranch            |                        |            |   |
|   | 53<br>54         | p{<br>font_size:                                    |                                                                                                    |             |      |   | Histon  | ,                 |                        |            |   |
|   | 55               | 17px:                                               |                                                                                                    |             |      |   | Project | t Setun           |                        |            |   |
|   | 56               | }                                                   | 1e </td <td>title</td> <td>*&gt;</td> <td></td> <td>Trojec</td> <td>- Settopin</td> <td></td> <td></td> <td></td> | title       | *>   |   | Trojec  | - Settopin        |                        |            |   |
|   | 57               |                                                     |                                                                                                    |             |      |   |         |                   |                        |            |   |
|   | 58               |                                                     |                                                                                                    |             |      |   |         |                   |                        |            |   |

Figure 12. Position du bouton "Commit" à lancer.

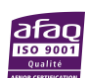

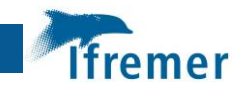

## 5. Références

- Le Meleder, A. *et al.* A gonad photographs dataset for fish of commercial interest. (2023) doi:10.5281/zenodo.8214445.
- Le Meleder, A., Sauger, C. & Dubroca, L. Protocole de photographie des gonades de poisson.
   (2022) doi:10.13155/89703.
- 3. Le Meleder, A. & Dubroca, L. LM-Anna/MaturityScaleTools: A maturity identification tool for fish of commercial interest. (2023) doi:10.5281/zenodo.8214855.

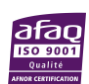

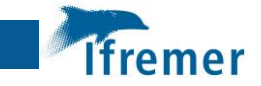

### 6. Annexes

Annexe 1 : Liste des fichiers avec des liens/chemins à modifier avant utilisation

- photo\_mat.xlsx : modifier les liens de la colonne « Link »
- photo\_guide.xlsx (FINAL\_FR et FINAL\_ENG) : modifier les liens de la colonne « Link »
- ScaleFR.Rmd : modifier le lien à la ligne 56 du script
- ScaleENG.Rmd : modifier le lien à la ligne 55 du script

Annexe 2 : Liste des groupes d'espèces (espèces des côtes européennes uniquement)

| Groupe           | Espèces correspondantes    |
|------------------|----------------------------|
| Solea solea      | Solea solea                |
| Scophthalmus sp. | Scophthalmus rhombus       |
|                  | Scophthalmus maximus       |
| Lophius sp.      | Lophius piscatorius        |
|                  | Lophius budegassa          |
| Flat fish sp.    | TOUT autres poissons plats |
| Gadidae sp.      | TOUT gadidées              |
| Mullus sp.       | Mullus surmuletus          |
|                  | Mullus barbatus            |
| Trachurus sp.    | Trachurus trachurus        |
|                  | Trachurus mediterraneus    |

Annexe 3 : Liste des packages R et leur version

| Package   | Version |
|-----------|---------|
| dplyr     | 1.1.1   |
| readxl    | 1.4.2   |
| knitr     | 1.4.2   |
| flextable | 0.7.0   |
| officer   | 0.6.2   |

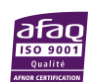

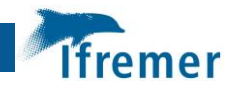

| magick         | 2.7.4 |
|----------------|-------|
| tidyr          | 1.3.0 |
| gridExtra      | 2.3   |
| showtext       | 0.9-5 |
| rmarkdown      | 2.20  |
| webshot        | 0.5.4 |
| base (RStudio) | 4.1.3 |

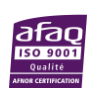